# EX-96053-A/96083-A/96103-A/96123-A (Human Machine Interface) User Manual

"The Human Machine Interface is where people and technology meet."

| Release Date                                             |                                        | Revision      |
|----------------------------------------------------------|----------------------------------------|---------------|
| Sep 2009                                                 |                                        | V1.0          |
| ®2009 TOPSCCC Technology, Inc.<br>Taiwan                 | All Rights Reserved.                   | Published in  |
| TOPSCCC Technology, Inc.                                 |                                        |               |
| 5F, NO. 12, ALLEY 345, Yang-Guang                        | ST. , Nei-Hu, Taipei, Taiiwan R.O.(    |               |
| Tel:886-2-27999080 Tel:886-2-26585042<br>www.topsccc.com | 2, 26575516 E-mail: <u>support@top</u> | sccc.com URL: |

This equipment generates, uses and can radiate radio frequency energy and if not installed and used in accordance with the instructions manual, it may cause interference to radio communications. It has been tested and found to comply with the limits for a Class A computing device pursuant to FCC Rules, which are designed to provide reasonable protection against such interference when operated in a commercial environment. Operation of this equipment in a residential area is likely to cause interference in which case the user at his own expense will be required to take whatever measures may be required to correct the interference.

Electric Shock Hazard – Do not operate the workstation with its back cover removed. There are dangerous high voltages inside.

### Disclaimer

This information in this document is subject to change without notice. In no event shall TOPSCCC Technology Inc. be liable for damages of any kind, whether incidental or consequential, arising from either the use or misuse of information in this document or in any related materials.

# Table of Contents

| Warning!   |                 |
|------------|-----------------|
| Disclaimer | 2               |
| Chapter 1  | Getting Started |

## Chapter 1

| 1.1 | Features          | .5 |
|-----|-------------------|----|
| 1.2 | Specifications    | .5 |
| 1.3 | Dimension         | .7 |
| 1.4 | Brief Description | 11 |

#### **Chapter 2** 2.1 Installing HDD ......12

#### 2.2 Panel Mounting and VESA Mounting......14 2.3 Component Locations......15 2.4 Jumpers Setting & Connectors......16

| Chapter 3                          | BIOS Setup |
|------------------------------------|------------|
| 3.1 System Test and initialization | n25        |
| 3.2 Award BIOS Setup               |            |

| Chapter 4                   | Installation of Drivers |
|-----------------------------|-------------------------|
| 4.1 Intel Chipset Driver    |                         |
| 4.2 Intel Graphics Media Ad | celerator Driver        |

| ••  |       | 0.00   | 00     | 0 0.10   |               | <br> | <br> |    |
|-----|-------|--------|--------|----------|---------------|------|------|----|
| 4.3 | Intel | LAN D  | Device | <b>)</b> |               | <br> | <br> | 35 |
| 4.4 | Realt | ek Auc | dio Dr | river    | Installation. | <br> | <br> | 38 |

## **Touch Screen Installation**

| 5.1 | Introductio | n to Controller | Board     |        |              | 41 |
|-----|-------------|-----------------|-----------|--------|--------------|----|
| 5.2 | Windows     | XP/2003/Vista   | Universal | Driver | Installation | 41 |

Hardware

## **Figures**

| Figure 1.1: EX-96053-A Dimensions          | 7  |
|--------------------------------------------|----|
| Figure 1.2: EX-96083-A Dimensions          | 8  |
| Figure 1.3: EX-96103-A Dimensions          | 9  |
| Figure 1.4: EX-96123-A Dimensions          | 10 |
| Figure 1.5: Front View                     | 11 |
| Figure 1.6: Rear View                      | 11 |
| Figure 2.1: Panel Mounting                 | 14 |
| Figure 2.2: VESA Mounting                  | 14 |
| Figure 2.3: Mainboard Component            | 15 |
| Figure 5.1 Birdeye's View of Control Board | 41 |

# Chapter 1\_\_\_\_\_

# 1.1 Features

- Fanless design
- Intel<sup>®</sup> Atom<sup>™</sup> Z510 1.1GHz CPU built-in, upgrade to Z530 1.6GHz CPU
- 5.7"/8"/10.4"/12.1"High brightness TFT LCD with resolution of 640x480/800x600
- NEMA 4/ IP 65 compliant front panel
- Sealed resistive touch screen
- 512MB DDR2 400MHz DRAM built-in, upgrade to 1GB DDR2 DRAM
- DC 9~32V wide-range power input

| Model                | EX-96053-A                                     | EX-96083-A                | EX-96103-A            | EX-96123-A            |
|----------------------|------------------------------------------------|---------------------------|-----------------------|-----------------------|
| System               |                                                |                           |                       |                       |
| Processor            | Intel <sup>®</sup> Atom <sup>™</sup> Z510 1.10 | Hz CPU Default, upgrade   | e to Z530 1.6GHz CPU  |                       |
| System Memory        | 1GB DDR2 400MHz DF                             | RAM default, upgrade to 1 | GB DDR2 400MHz DRA    | M                     |
| System Chipset       | Intel® US15W                                   |                           |                       |                       |
| External I/O Port    | 2 x USB 2.0 ports,                             | 2 x USB 2.0 ports,        | 2 x USB 2.0 ports,    | 2 x USB 2.0 ports,    |
|                      | 2 x RJ-45 LAN ports,                           | 2 x RJ-45 LAN ports,      | 2 x RJ-45 LAN ports,  | 2 x RJ-45 LAN ports,  |
|                      | 1 x RS232 (COM1),                              | 1 x RS232 (COM1),         | 1 x RS232 (COM1),     | 1 x RS232 (COM1),     |
|                      | 1 x RS422/485                                  | 1 x RS422/485             | 1 x RS422/485         | 1 x RS422/485         |
|                      | (COM2),                                        | (COM2),                   | (COM2),               | (COM2),               |
|                      | 1 x Line-out, 1 x DC                           | 1 x Mic-in, Line-out,     | 1 x RS232 (COM3),     | 1 x RS232 (COM3),     |
|                      | power input                                    | 1 x DC power input        | 1 x VGA port,         | 1 x VGA port,         |
|                      |                                                |                           | 1 x Mic-in, Line-out, | 1 x Mic-in, Line-out, |
|                      |                                                |                           | 1 x DC power input    | 1 x DC power input    |
| Storage              | 1 x 2.5" HDD, 1 x intern                       | al CF slot                |                       |                       |
| OS Support           | Windows <sup>®</sup> CE 5.0, XP F              | Pro, XP embedded          |                       |                       |
|                      |                                                |                           |                       |                       |
| LCD                  | EX-96053-A                                     | EX-96083-A                | EX-96103-A            | EX-96123-A            |
| Display Type         | 5.7" TFT-LCD                                   | 8" TFT-LCD                | 10.4" TFT-LCD         | 12.1" TFT-LCD         |
| Max. Resolution      | 640x480                                        | 800x600                   | 800x600               | 800x600               |
| Max. Color           | 262K                                           | 262K                      | 262K                  | RGB Vertical stripe   |
| Luminance            | 400                                            | 400                       | 250                   | 370                   |
| (cd/m <sup>2</sup> ) |                                                |                           |                       |                       |
| View Angle           | H:140° / V:100°                                | H:130° / V:120°           | H:130° / V:110°       | H:140° / V:110°       |
|                      |                                                |                           |                       |                       |

# **1.2 Specifications**

EX-96053-A/96083-A/96103-A/96123-A User Manual

| Backlight        | 40,000hrs, LED        | 40,000hrs, LED        | 20,000hrs, CCFL       | 50,000hrs, LED        |
|------------------|-----------------------|-----------------------|-----------------------|-----------------------|
| Lifetime         | Backlight             | Backlight             |                       | Backlight             |
|                  |                       |                       |                       |                       |
| Touch Screen     |                       |                       |                       |                       |
| Туре             | Analog resistive      |                       |                       |                       |
| Light            | 80%                   |                       |                       |                       |
| Transmission     |                       |                       |                       |                       |
|                  |                       |                       |                       |                       |
| Power Supply     |                       |                       |                       |                       |
| Power Input      | DC 9~32V              |                       |                       |                       |
|                  |                       |                       |                       |                       |
| Mechanical       | EX-96053-A            | EX-96083-A            | EX-96103-A            | EX-96123-A            |
| Construction     | Plastic molding front | Plastic molding front | Plastic molding front | Plastic molding front |
|                  | panel and metal       | panel and plastic     | panel and plastic     | panel and plastic     |
|                  | housing / Black       | housing / Black       | housing / Black       | housing / Black       |
| IP Rating        | NEMA 4 /IP 65         | NEMA 4 /IP 65         | NEMA 4 /IP 65         | NEMA 4 /IP 65         |
|                  | compliant front panel | compliant front panel | compliant front panel | compliant front panel |
| Mounting         | Panel / VESA 75x75    | Panel / VESA 75x75    | Panel / VESA 75x75    | Panel / VESA 75x75    |
|                  | Mount                 | Mount                 | Mount                 | Mount                 |
| Dimension        | 204(W)x149(H)x65(D)   | 231(W)x176(H)x57(D)   | 270(W)x212(H)x57(D)   | 317(W)x243(H)x58(D)   |
|                  |                       |                       |                       |                       |
| Environmental    |                       |                       |                       |                       |
| Operating        | 0~50 °C               |                       |                       |                       |
| Temperature      |                       |                       |                       |                       |
| Storage          | -20~60 °C             |                       |                       |                       |
| Temperature      |                       |                       |                       |                       |
| Storage Humidity | 10~90% @40℃, non-c    | ondensing             |                       |                       |
| Certificate      | Meet CE/FCC Class A   |                       |                       |                       |

# 1.3 Dimensions

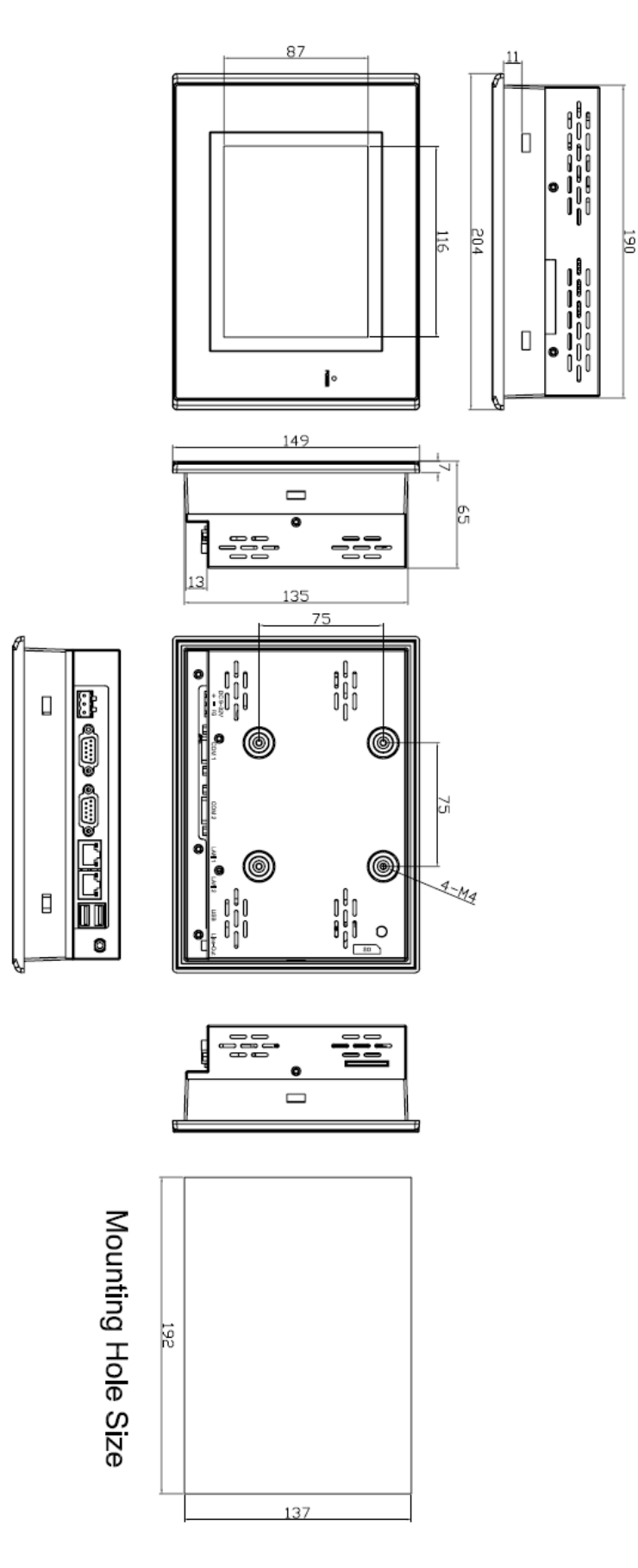

Figure 1.1: Dimensions of the EX-96053-A

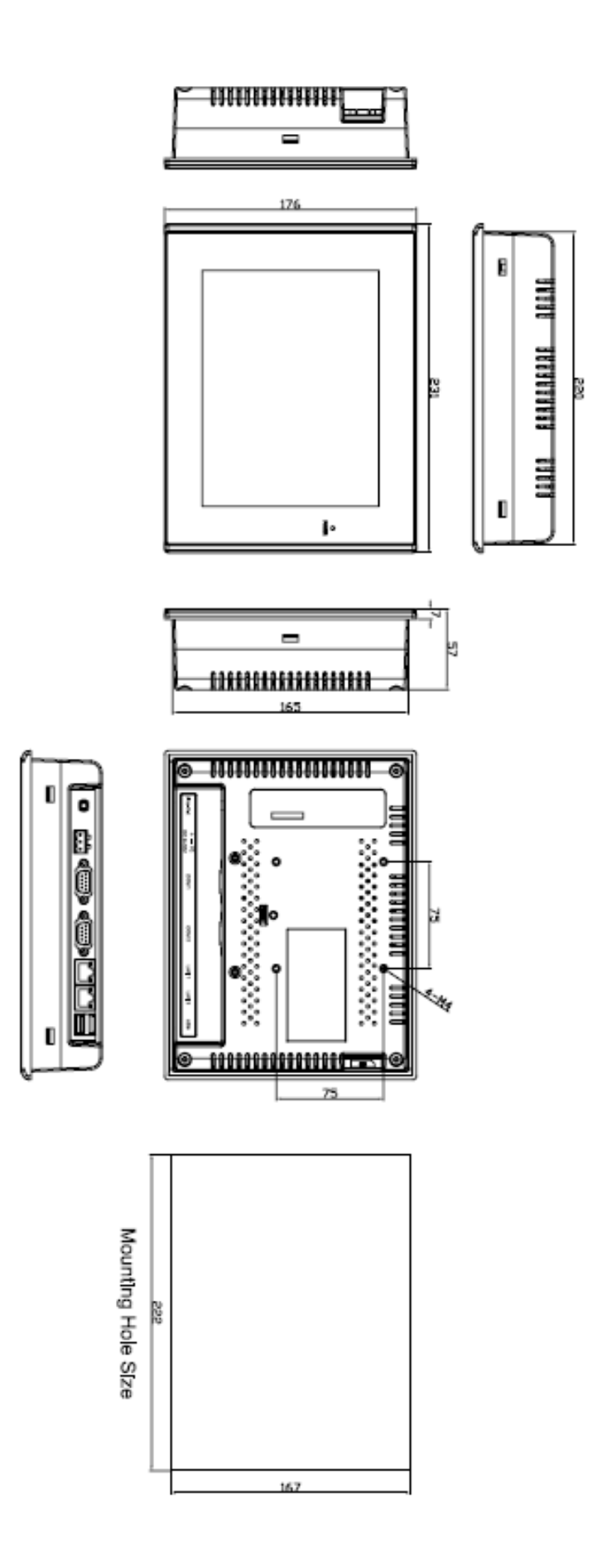

Figure 1.2: Dimensions of the EX-96083-A

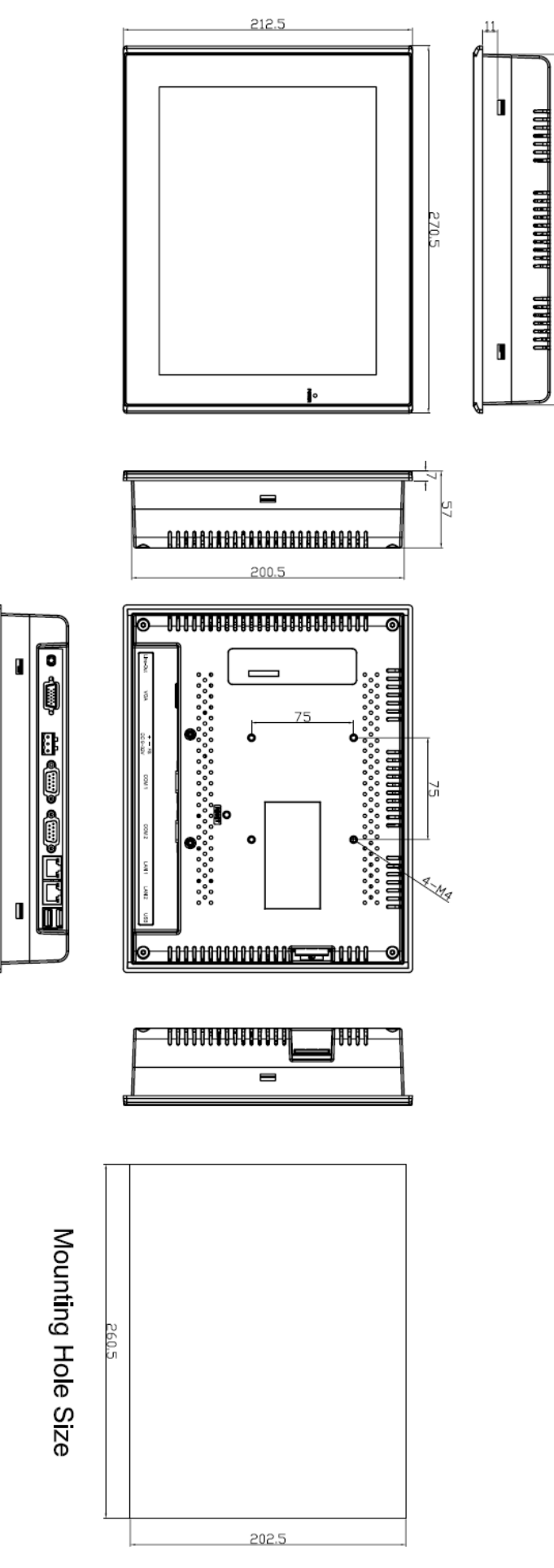

258.5

Figure 1.3: Dimensions of the EX-96103-A

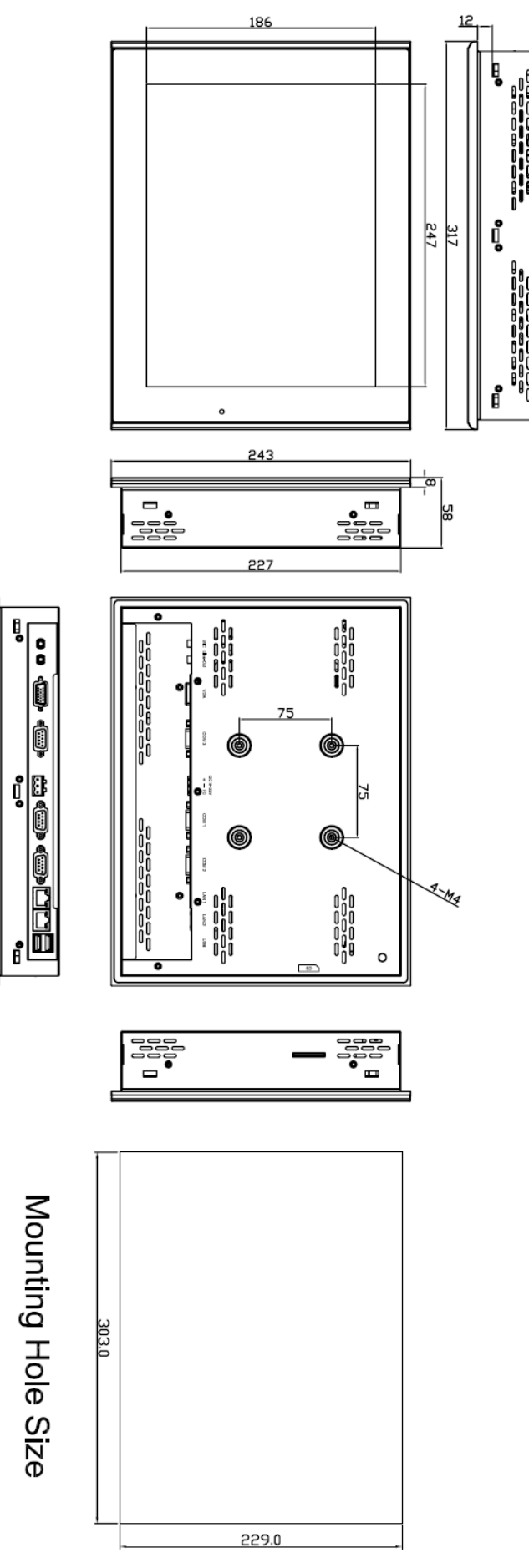

Figure 1.4: Dimensions of the EX-96123-A

# 1.4 Brief Description of the EX-96053-A/96083-A/96103-A/96123-A

The EX-96053-A/96083-A/96103-A/96123-A is a power-optimized and delivers robust performance-per-watt for cost-effective embedded HMI. The powered by an Atom<sup>™</sup> Z510/530 processor, implemented in 45nm technology. It comes with a internal compact flash, 2.5-inch hard disk drive, DDR2 memory, 2 serial ports, audio, 2 Ethernet, DC input, and 2 USB ports. The unit supports Windows XP, Windows XPP and Embedded The compact, fanless touch panel computer is ideal for use as Web Browser, Terminal and HMI at all levels of automation control.

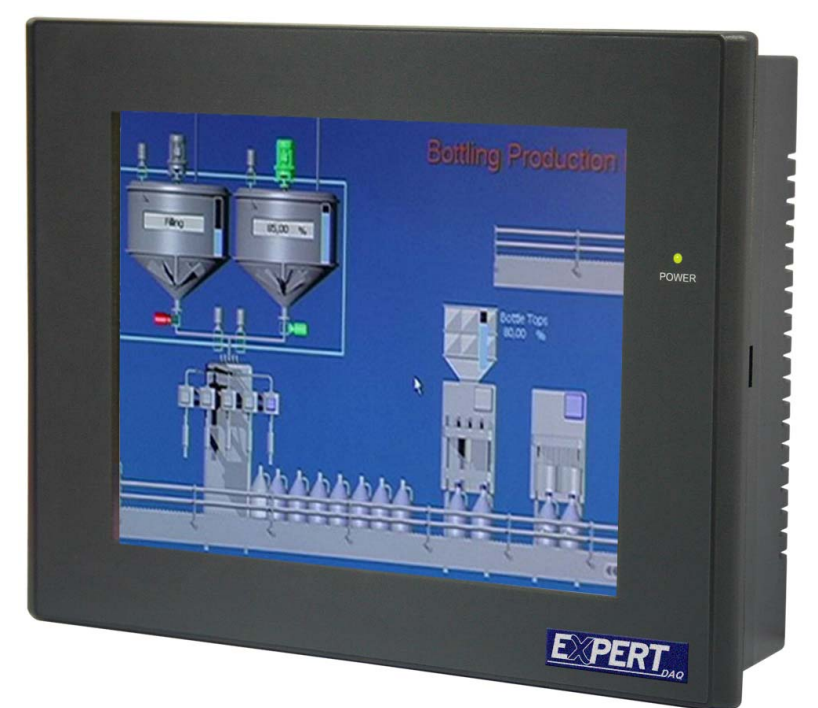

Figure 1.5: Front View of EX-96053-A/96083-A/96103-A/96123-A

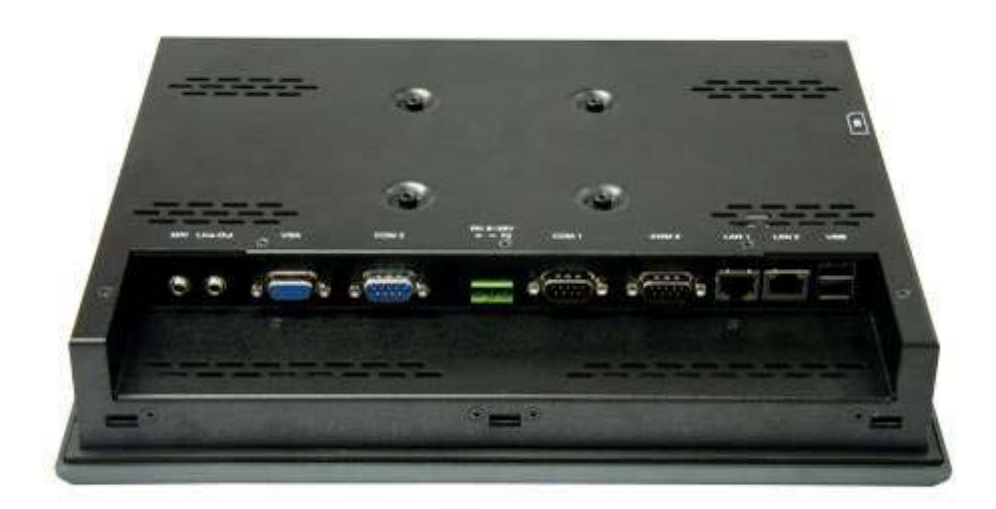

Figure 1.6: Rear View of EX-96123-A

# 2.1 Installation of the EX-96053-A/96083-A/96103-A/96123-A Fanless Computer

#### 2.1.1 Removal of Chassis Cover

There are screws to deal with when enclosing or removing the chassis.

#### 2.1.2 Removing Chassis Cover

Remove the chassis cover by loosened screws

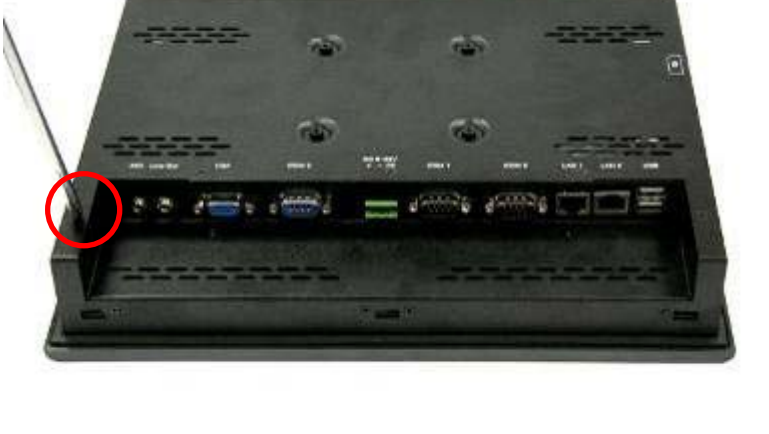

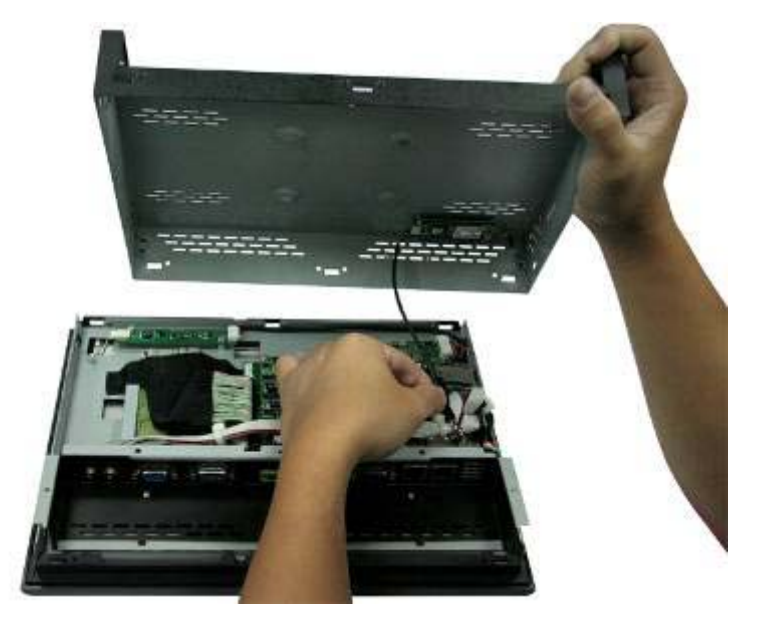

# 2.1.3 Removing HDD Rack from Its Place

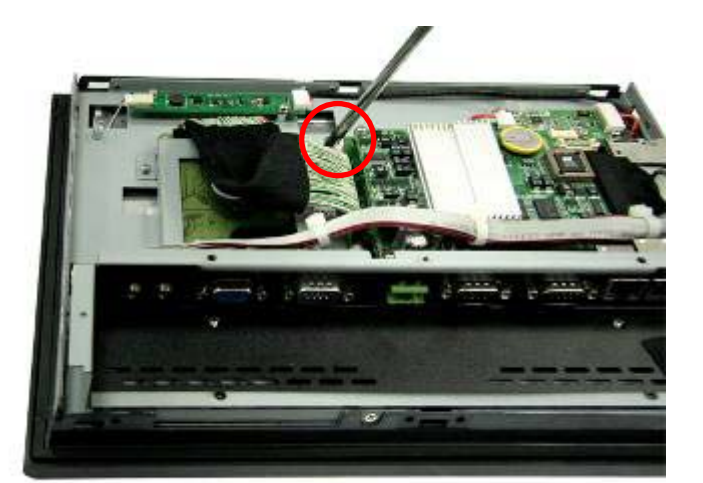

Just take off the HDD rack from its place and get ready to install the HDD.

#### 2.1.4 Connecting Cable to HDD

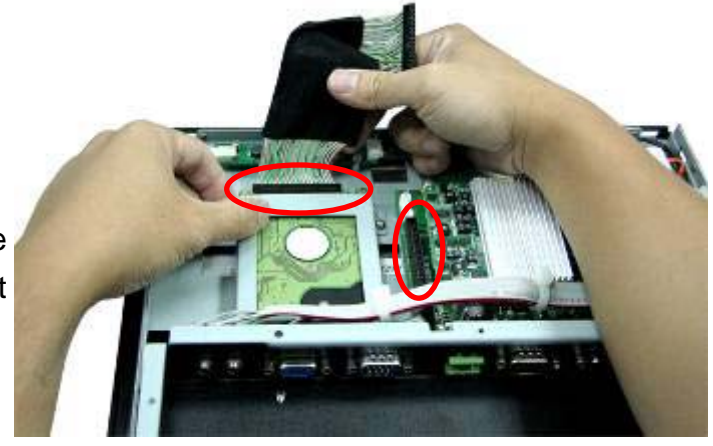

Connect the cable to the HDD, making sure that the red stripe of the cable is on the right side.

#### 2.1.5 Closing Chassis

Close the chassis in the same way as it was opened. Just tighten the screws as circled and the installation of the EX-96053-A/96083-A/96103-A/96123-A is completely done.

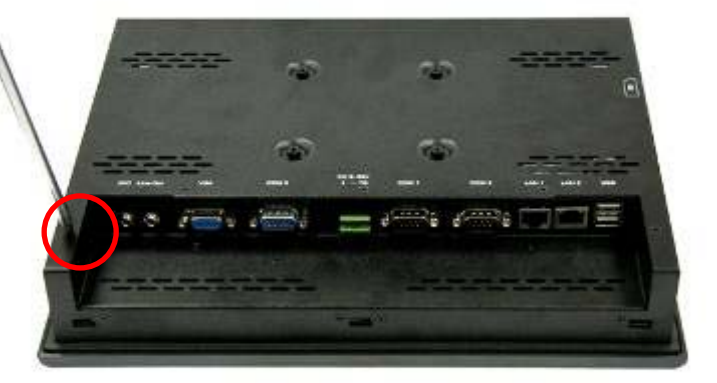

# 2.2 Panel Mounting

The EX-96053-A/96083-A/96103-A/96123-A HMI Controller is designed to be panel-mounted as shown in Figure 2.1. Just carefully place the unit through the hole and tighten the given 9 screws from the rear to secure the mounting.

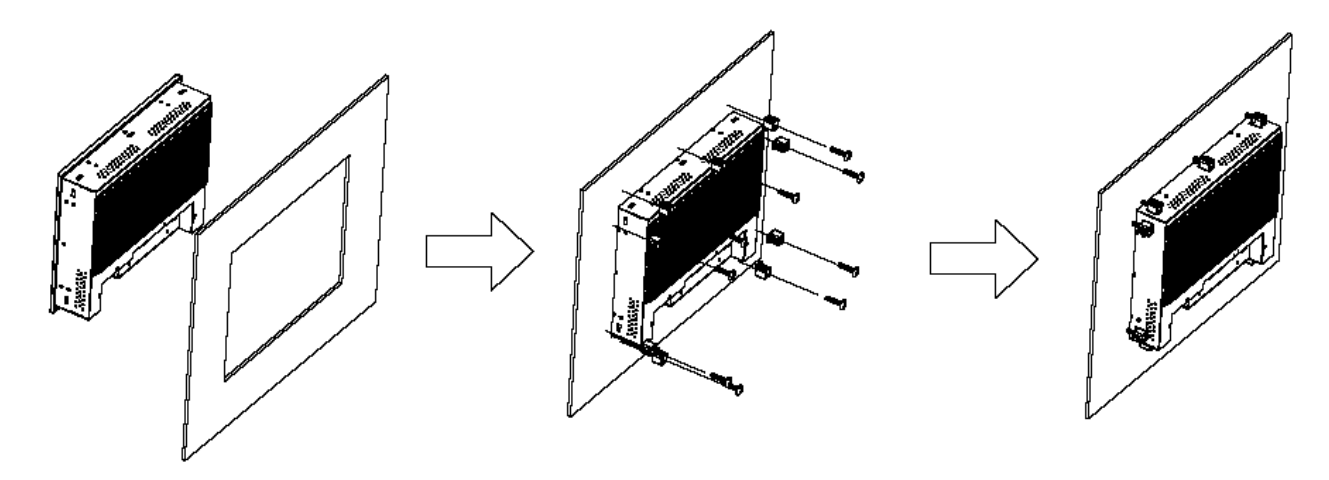

Figure 2.1: Panel-mounting

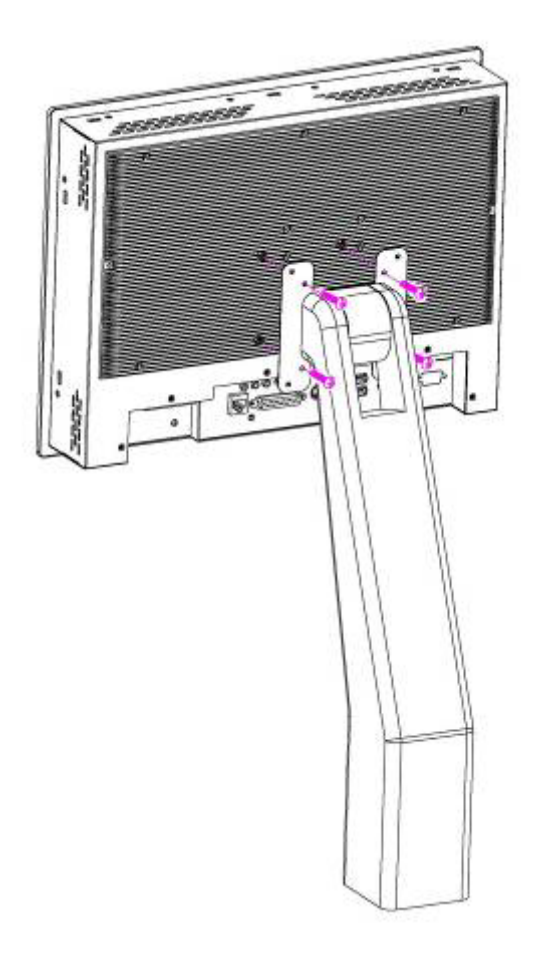

Figure 2.2: VESA Mount of EX-96053-A/96083-A/96103-A/96123-A

# **2.3 Component Locations**

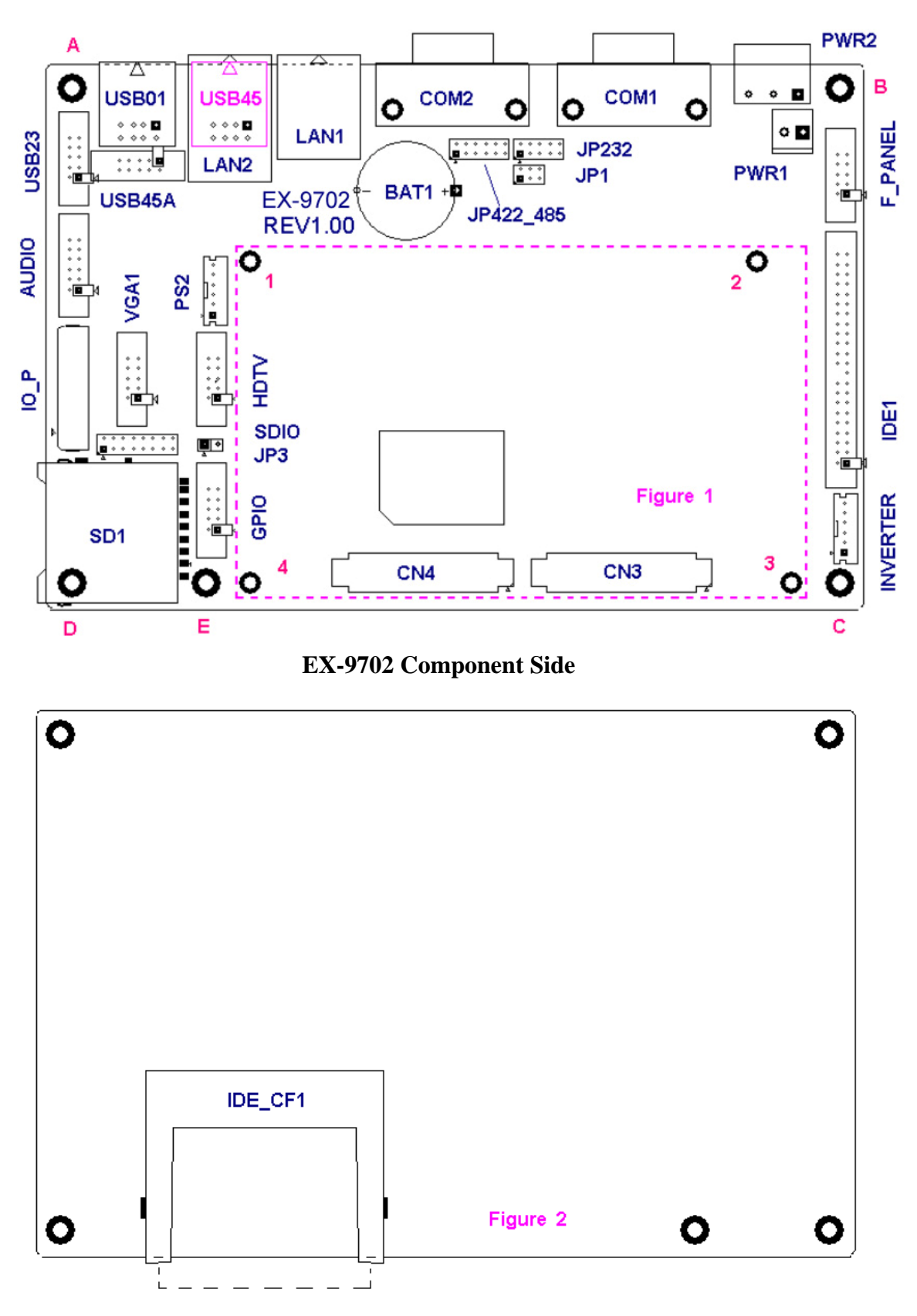

EX-9702 Solder Side

# 2.4 Jumpers Setting & Connectors

#### PWR1

| Pin No. | Description |
|---------|-------------|
| 1       | VCC (6~30V) |
| 2       | Ground      |

#### PWR2

| Pin No. | Description  |
|---------|--------------|
| 1       | VCC (6~30V)  |
| 2       | Ground       |
| 3       | Earth Ground |

#### COM1 : JP1 RS232 / DB9

| Pin No. | Description JP1                  |        |  |  |
|---------|----------------------------------|--------|--|--|
| 1       | DCD# (Data Carrier Detect)       |        |  |  |
| 2       | RXD (Received Data)              |        |  |  |
| 3       | TXD (Transmit Data)              |        |  |  |
| 4       | DTR (Data Terminal Ready)        |        |  |  |
| 5       | Ground                           |        |  |  |
| 6       | DSR (Data Set Ready)             |        |  |  |
| 7       | RTS (Request To Send)            |        |  |  |
| 8       | CTS (Clear To Send)              |        |  |  |
| 9       | Selectable                       |        |  |  |
|         | RI (Ring Indicator) 1-2 ( Jumper |        |  |  |
|         | Close)                           |        |  |  |
|         | 5V Standby 3-4 ( Jumper          |        |  |  |
| Close)  |                                  | Close) |  |  |
|         | 12V Standby 5-6 ( Jumper         |        |  |  |
|         |                                  | Close) |  |  |

#### COM2 / JP232 \ JP422\_JP485

#### COM2 / RS232

| Pin No. | Description                | JP232              |
|---------|----------------------------|--------------------|
| 1       | DCD# (Data Carrier Detect) |                    |
| 2       | RXD (Received Data)        |                    |
| 3       | TXD (Transmit Data)        | 1-2 (Jumper Close) |
| 4       | DTR (Data Terminal Ready)  | 3-4 (Jumper Close) |
| 5       | Ground                     | 5-6 (Jumper Close) |
| 6       | DSR (Data Set Ready)       | 7-8 (Jumper Close) |

| 7              | RTS (Request To Send) | 9-10(Jumper Close) |
|----------------|-----------------------|--------------------|
| 8              | CTS (Clear To Send)   |                    |
| 9              | RI (Ring Indicator)   |                    |
| JP422_485 Open |                       |                    |

#### COM2 / RS422

| Pin No. | Description | JP422_485          |
|---------|-------------|--------------------|
| 1       | 422_TX-     |                    |
| 2       | 422_RX-     |                    |
| 3       | 422_RX+     | 1-2 (Jumper Close) |
| 4       | 422_TX+     | 3-4 (Jumper Close) |
| 5       | Ground      | 5-6 (Jumper Close) |
| 6       | NC          | 7-8 (Jumper Close) |
| 7       | NC          | 11-12(JumperClose) |
| 8       | NC          |                    |
| 9       | NC          |                    |
|         | JP232 Open  |                    |

#### COM2 / RS485

| Pin No. | Description | JP422_485    |
|---------|-------------|--------------|
| 1       | 485_D-      |              |
| 2       | NC          |              |
| 3       | NC          | 1-2 ( Jumper |
| 4       | 485_D+      | Close)       |
| 5       | Ground      | 3-4 ( Jumper |
| 6       | NC          | Close)       |
| 7       | NC          | 9-10(Jumper  |
| 8       | NC          | Close)       |
| 9       | NC          |              |
|         | JP232 Open  |              |

#### LAN1

10/100/1000 M LAN RJ45 / RTL8111C/D  ${\scriptstyle \circ}$ 

#### LAN2

10/100/1000 M LAN RJ45 / RTL8111C/D •

#### USB45

Standard USB 2.0

#### USB01

Standard USB 2.0

#### **USB45A** Pin Definition

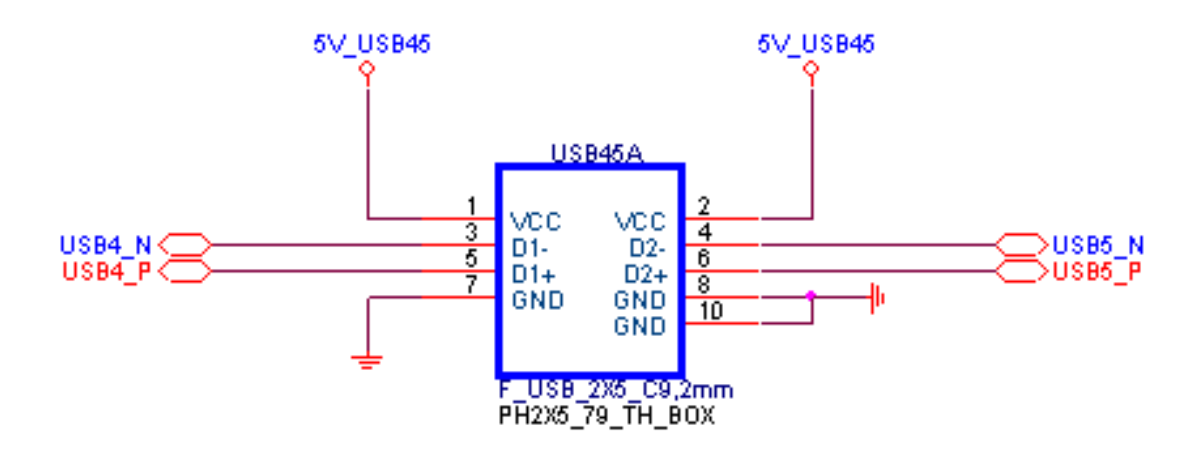

#### **USB23** Pin Definition

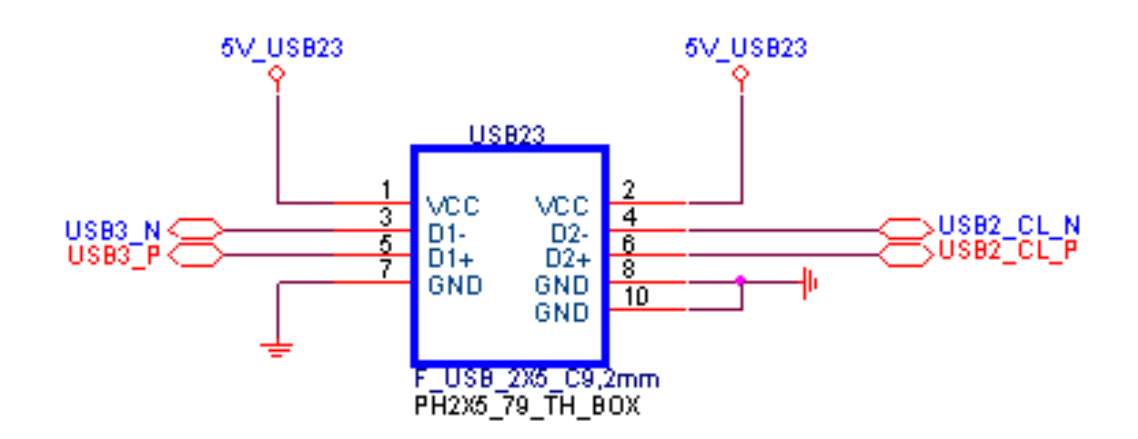

#### **AUDIO Pin Definition**

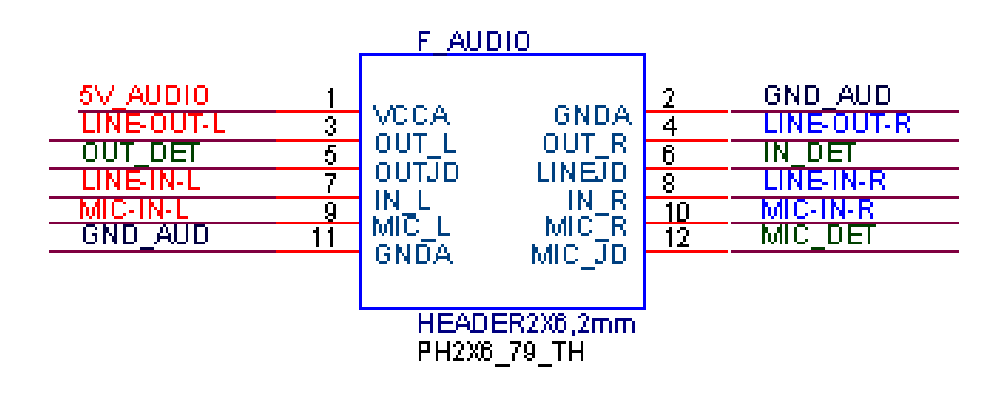

#### IO\_P Pin Definition

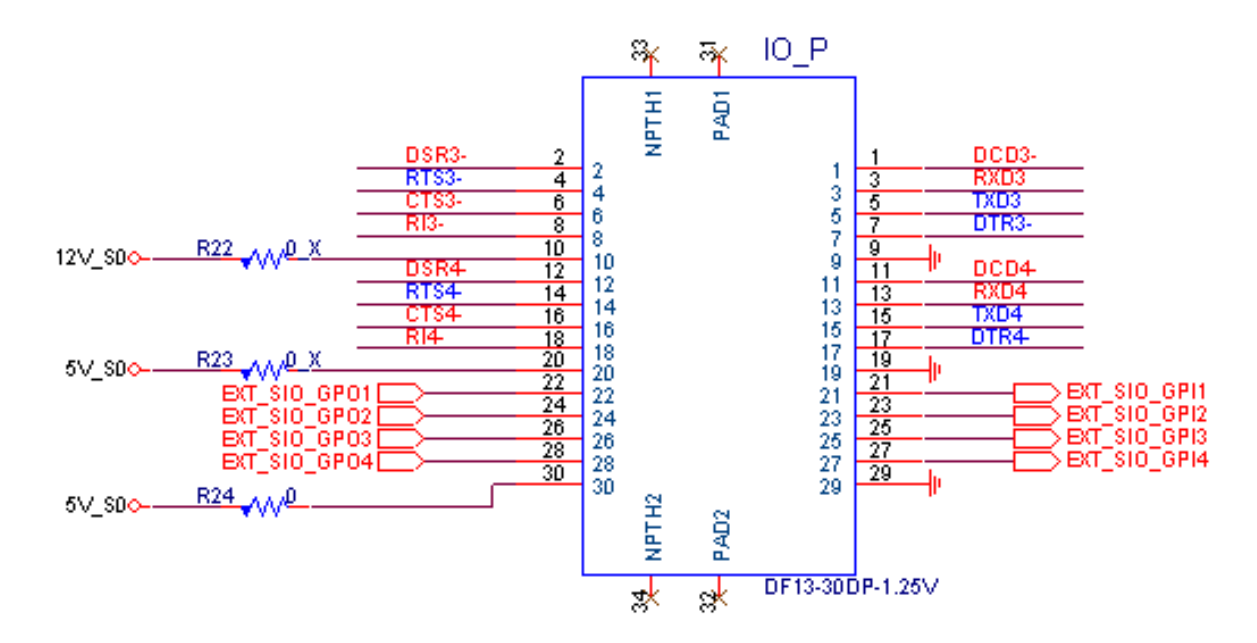

#### VGA1 Pin Definition

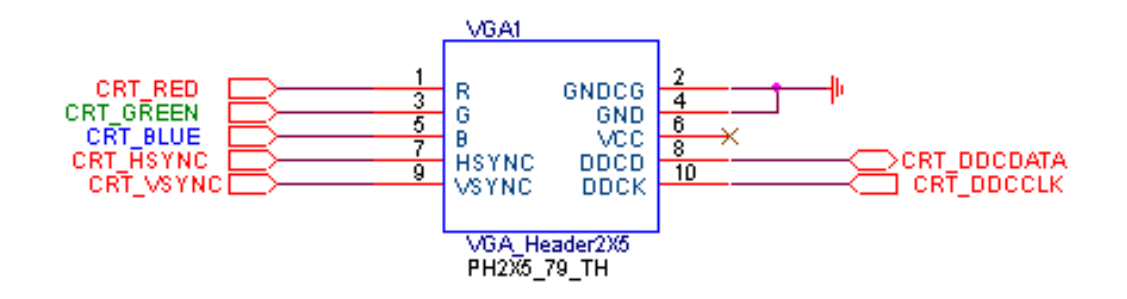

#### **PS2** Pin Definition

| Pin No. | Description         |
|---------|---------------------|
| 1       | 5V                  |
| 2       | PS/2 Keyboard Data  |
| 3       | PS/2 Keyboard Clock |
| 4       | PS/2 Mouse Data     |
| 5       | PS/2 Mouse Clock    |
| 6       | Ground              |

#### HDTV Pin Definition

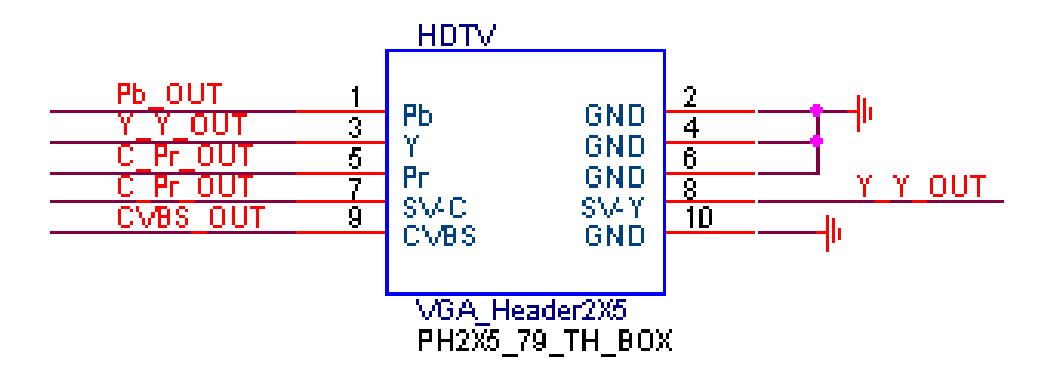

YPbPr : Pin1  $\cdot$  2  $\cdot$  3  $\cdot$  4  $\cdot$  5 S-Video : Pin6  $\cdot$  7  $\cdot$  8 CVBS : Pin 9  $\cdot$  10

#### **SDIO** Pin Definition

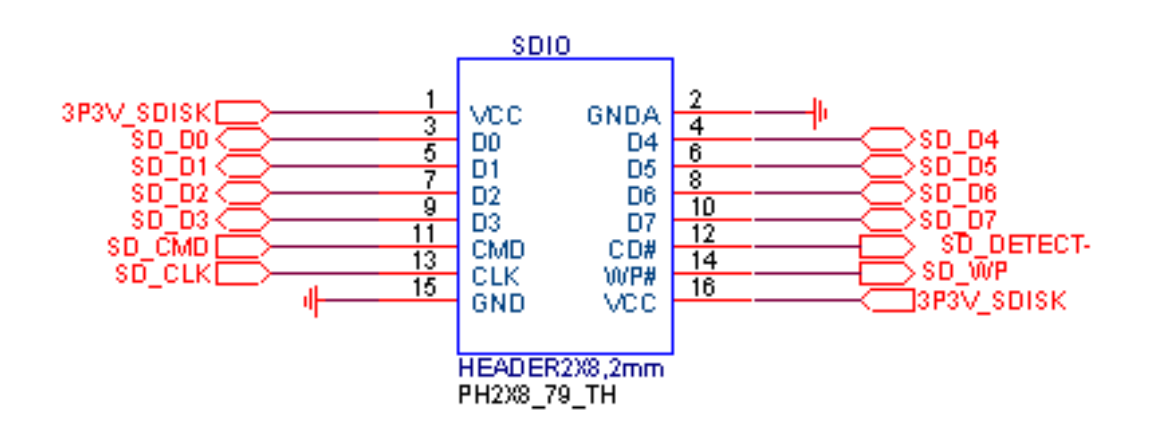

#### SD1

Secure Digital Card Slot

#### JP3

System power mode setting Non Jumper: Support ATX mode. With Jumper: Support AT mode

**GPIO** Pin Definition

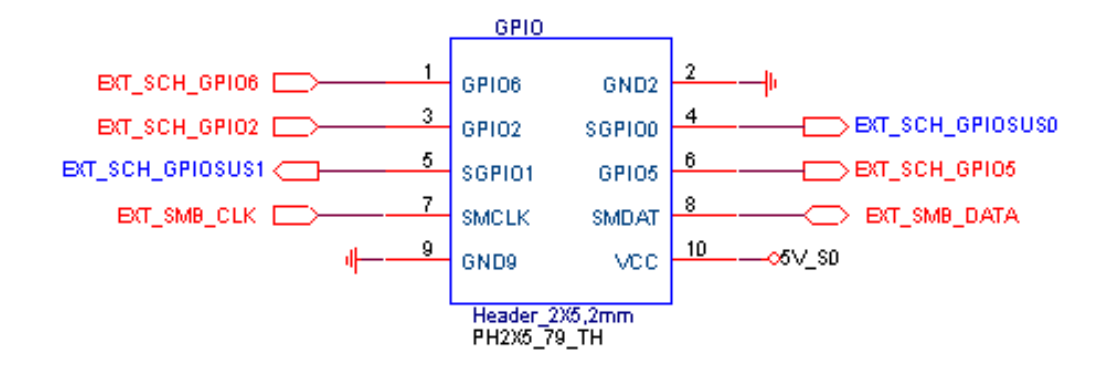

#### F\_PANEL: Pin Definition

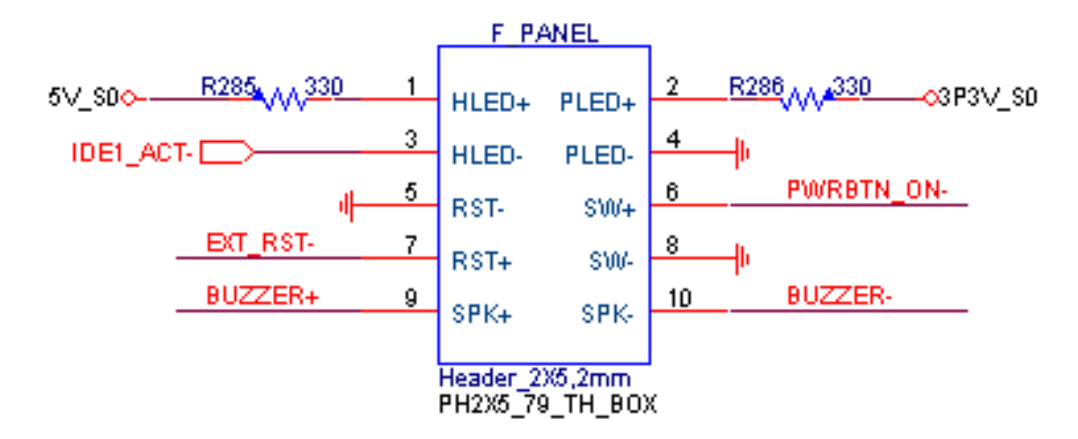

IDE1 : IDE1 44 Pin connector, Pin Definition

| Pin No. | Description | Pin No. | Description |
|---------|-------------|---------|-------------|
| 1       | IDE_RST#    | 2       | GND         |
| 3       | IDE_D7      | 4       | IDE_D8      |
| 5       | IDE_D6      | 6       | IDE_D9      |
| 7       | IDE_D5      | 8       | IDE_D10     |
| 9       | IDE_D4      | 10      | IDE_D11     |
| 11      | IDE_D3      | 12      | IDE_D12     |
| 13      | IDE_D2      | 14      | IDE_D13     |
| 15      | IDE_D1      | 16      | IDE_D14     |
| 17      | IDE_D0      | 18      | IDE_D15     |
| 19      | GND         | 20      | NC          |
| 21      | DREQ#       | 22      | GND         |
| 23      | IOW#        | 24      | GND         |
| 25      | IOR#        | 26      | GND         |
| 27      | IORDY       | 28      | CSEL        |
| 29      | DACK#       | 30      | GND         |
| 31      | INTRQ       | 32      | IOCS16      |
| 33      | DA1         | 34      | PDIGA       |
| 35      | DA0         | 36      | DA2         |

EX-96053-A/96083-A/96103-A/96123-A User Manual

| 37 | CS0# | 38 | CS1# |
|----|------|----|------|
| 39 | ACT# | 40 | NC   |
| 41 | 5VCC | 42 | 5VCC |
| 43 | GND  | 44 | NC   |

#### **INVERTER:** Pin Definition

| <b>—</b> · · · · |             |
|------------------|-------------|
| Pin No.          | Description |
| 1                | 12V         |
| 2                | 12V         |
| 3                | Ground      |
| 4                | Ground      |
| 5                | 5V          |
| 6                | RSV         |

#### **CN3** Pin Definition

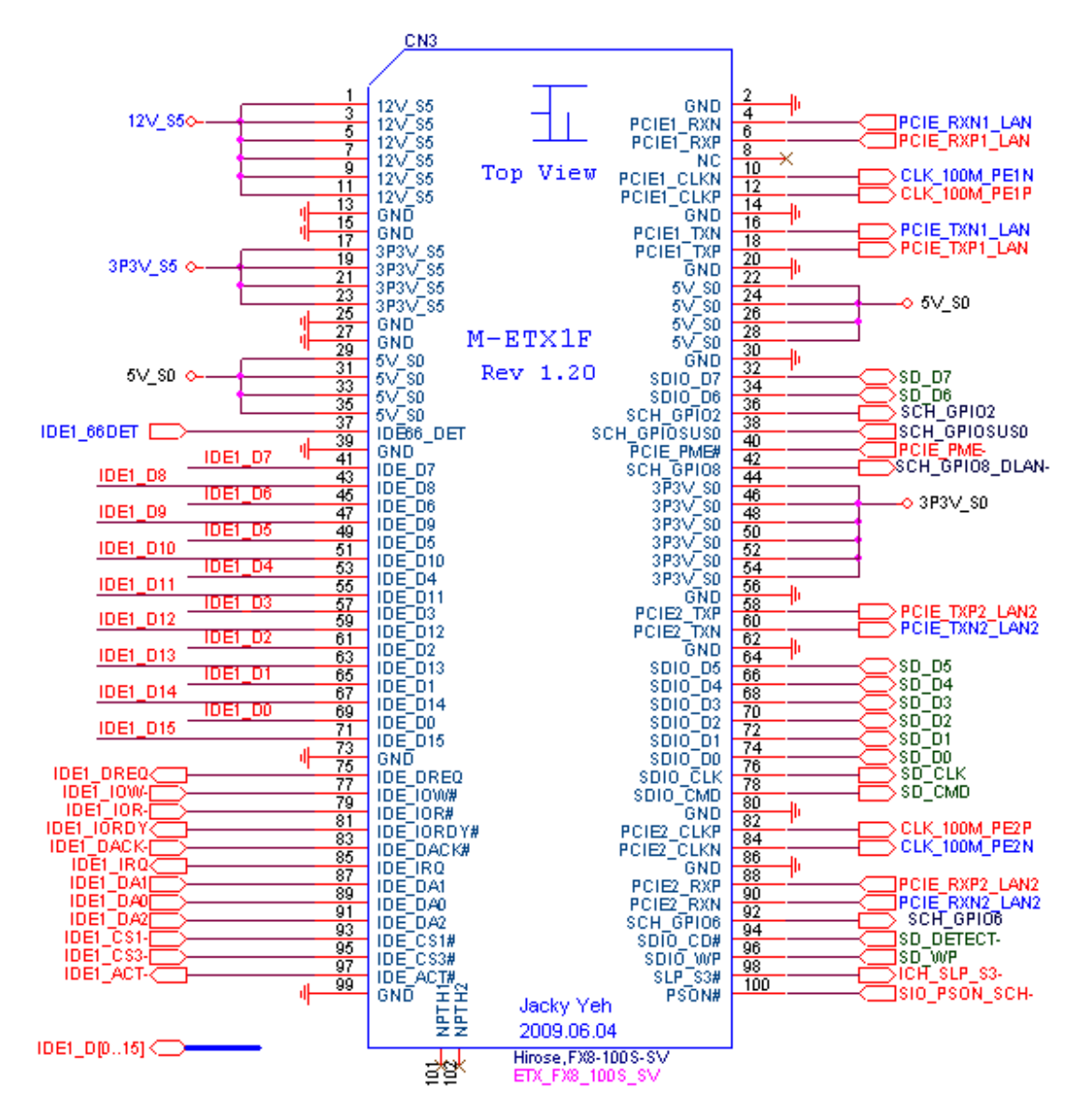

#### **CN4** Pin Definition

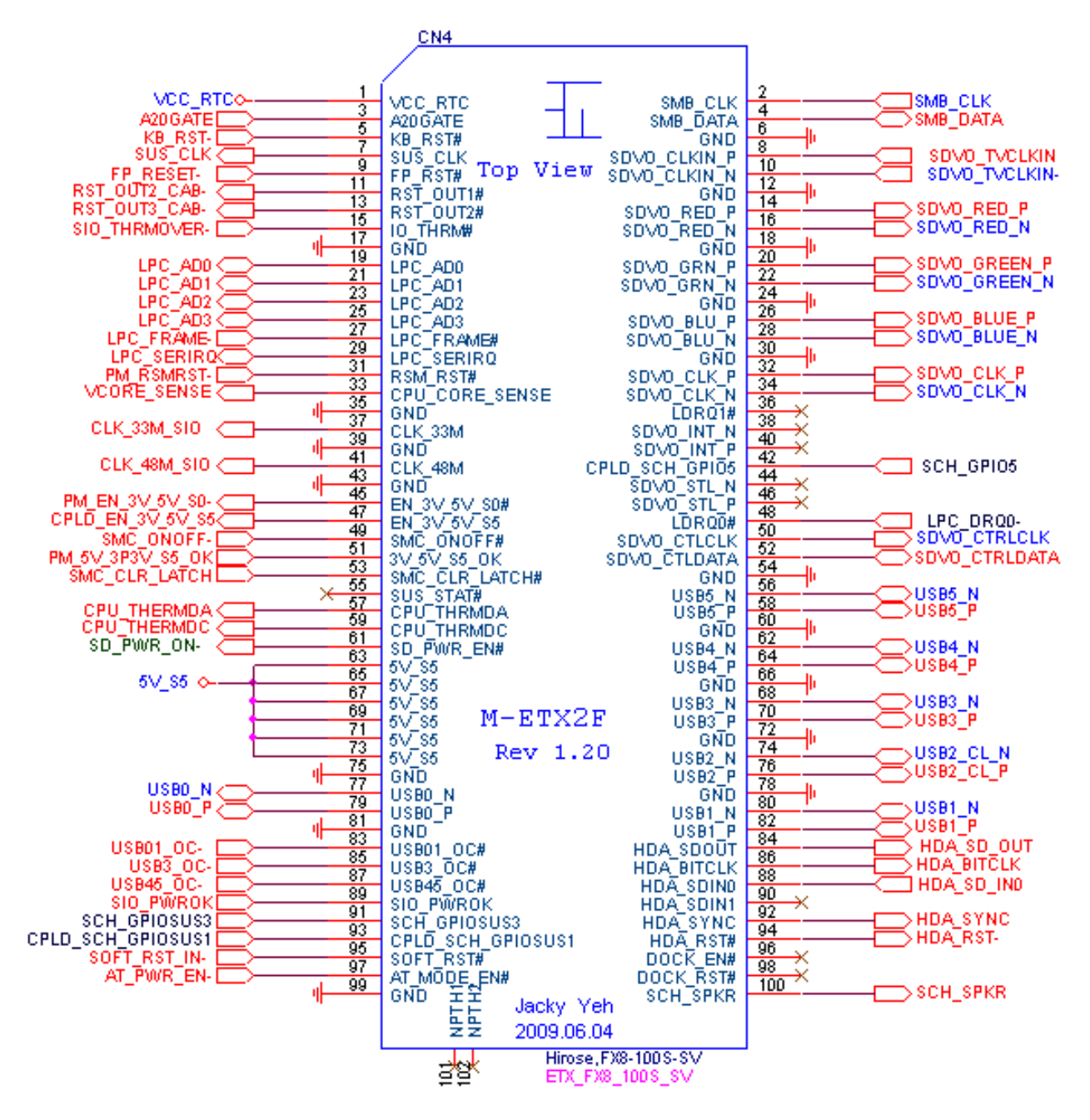

# 3.1 System Test and Initialization

These routines test and initialize board hardware. If the routines encounter an error during the tests, you will either hear a few short beeps or see an error message on the screen. There are two kinds of errors: fatal and non-fatal. The system can usually continue the boot up sequence with non-fatal errors. Non-fatal error messages usually appear on the screen along with the following instructions:

Press <F1> to RESUME

Write down the message and press the F1 key to continue the boot up sequence.

#### System configuration verification

These routines check the current system configuration against the values stored in the CMOS memory. If they do not match, the program outputs an error message. You will then need to run the BIOS setup program to set the configuration information in memory.

There are three situations in which you will need to change the CMOS settings:

- 1. You are starting your system for the first time
- 2. You have changed the hardware attached to your system
- 3. The CMOS memory has lost power and the configuration information has been erased.

## 3.2 Award BIOS Setup

Awards BIOS ROM has a built-in Setup program that allows users to modify the basic system configuration. This type of information is stored in battery-backed CMOS RAM so that it retains the Setup information when the power is turned off.

#### **Entering Setup**

Power on the computer and press <Del> immediately. This will allow you to enter Setup.

#### **Standard CMOS Features**

Use this menu for basic system configuration. (Date, time, IDE, etc.)

#### **Advanced BIOS Features**

Use this menu to set the advanced features available on your system.

#### **Advanced Chipset Features**

Use this menu to change the values in the chipset registers and optimize your system performance.

#### **Integrated Peripherals**

EX-96053-A/96083-A/96103-A/96123-A User Manual

Use this menu to specify your settings for integrated peripherals. (Primary slave, secondary slave, keyboard, mouse etc.)

#### **Power Management Setup**

Use this menu to specify your settings for power management. (HDD power down, power on by ring, KB wake up, etc.)

#### **PnP/PCI** Configurations

This entry appears if your system supports PnP/PCI.

#### **PC Health Status**

This menu allows you to set the shutdown temperature for your system.

#### **Frequency/Voltage Control**

Use this menu to specify your settings for auto detect DIMM/PCI clock and spread spectrum.

#### Load Fail-Safe Defaults

Use this menu to load the BIOS default values for the minimal/stable performance for your system to operate.

#### Load Optimized Defaults

Use this menu to load the BIOS default values that are factory settings for optimal performance system operations. While AWARD has designated the custom BIOS to maximize performance, the factory has the right to change these defaults to meet their needs.

#### Set Supervisor/User Password

Use this menu to set Supervisor/User Passwords.

#### Save and Exit Setup

Save CMOS value changes to CMOS and exit setup.

#### **Exit Without Saving**

Abandon all CMOS value changes and exit setup.

# Chapter 4\_\_\_

# **Installation of Drivers**

This chapter describes the installation procedures for software and drivers under the windows XP. The software and drivers are included with the motherboard. The contents include Intel chipset driver VGA driver LAN drivers Audio driver Installation instructions are given below.

#### **Important Note:**

After installing your Windows operating system (Windows XP), you must install first the Intel Chipset Software Installation Utility before proceeding with the installation of drivers.

| <b>ð</b> | EX-96053- | A/96083-A/96103-A/96123-A                                                                                                    |
|----------|-----------|----------------------------------------------------------------------------------------------------|
|          | DRIVERS   | Intel(R) Chipset Software Installation Utility<br>Intel(R) ¥GA Chipset<br>LAN-PCIE_Install Adapter<br>Realtek Codec Sound System<br>Touch Panel Driver |
|          | OTHERS    | User Manual                                                                                                    |
|          |           | View                                                                                                    |

# 4.1 Intel Chipset Driver

To install the Intel chipset driver, please follow the steps below.

Step 1: Select Chipset from the list

| •      |                              |                                                                                                    |
|--------|------------------------------|----------------------------------------------------------------------------------------------------|
|        | EX-96053-A/96083-A/96103-A/9 |                                                                                                    |
| L PERL | DRIVERS                      | <ul> <li>Intel(R) Chipset Software Installation Utility</li> <li>Intel(R) VGA Chipset</li> <li>LAN-PCIE_Install Adapter</li> <li>Realtek Codec Sound System</li> <li>Touch Panel Driver</li> </ul> |
|        | OTHERS                       | User Manual                                                                                                    |
|        |                              | View EXIT                                                                                                    |

Follow the step-by-step installation process to install the driver.

| Intel® Package Manager                                                                                                    |                               |
|----------------------------------------------------------------------------------------------------|-------------------------------|
| Intel® Package Manager                                                                                                    | intel                         |
| Please wait while the following setup files are extracted:<br>license.txt<br>ChipsetPTG.dll<br>license.txt<br>ChipsetRUS.dll<br>license.txt<br>ChipsetSVE.dll<br>license.txt<br>ChipsetTHA.dll<br>license.txt<br>ChipsetTRK.dll<br>license.txt<br>readme.txt<br>Setup.exe<br>S000xzvp.cat |                               |
|                                                                                                    | Intel® Installation Framework |

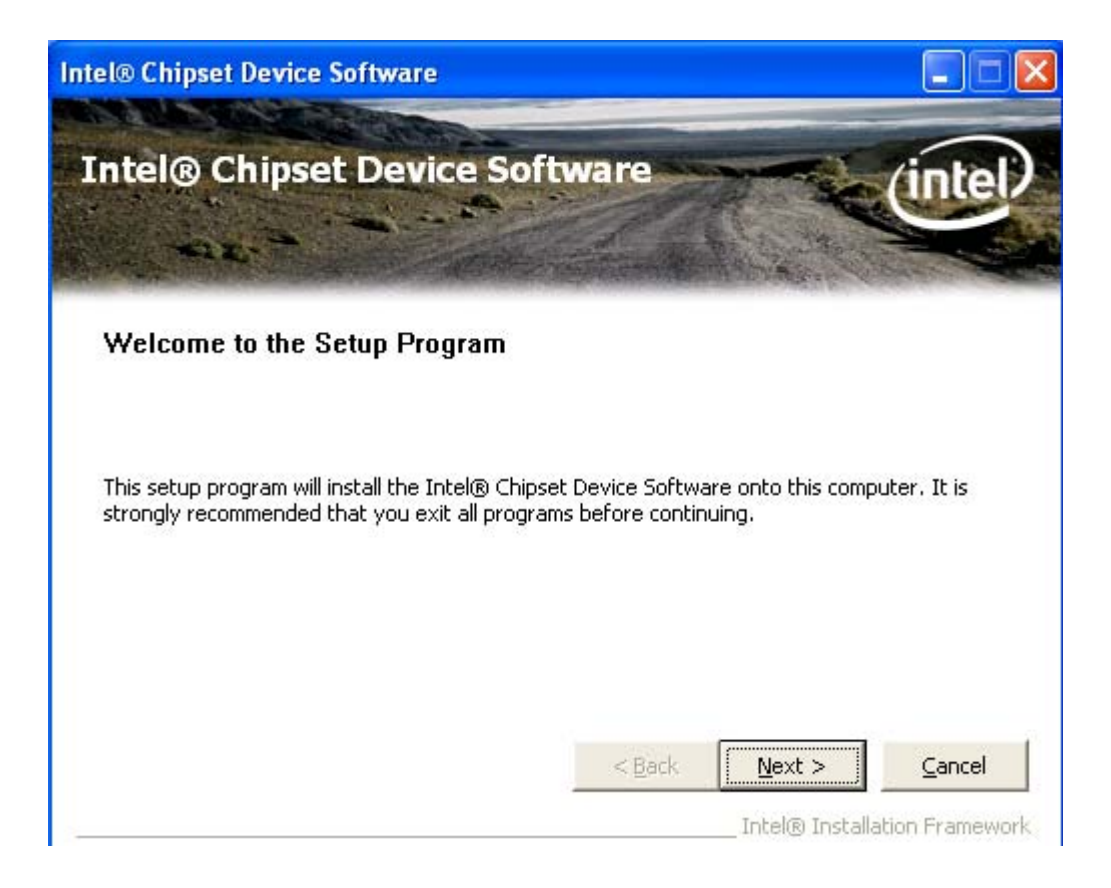

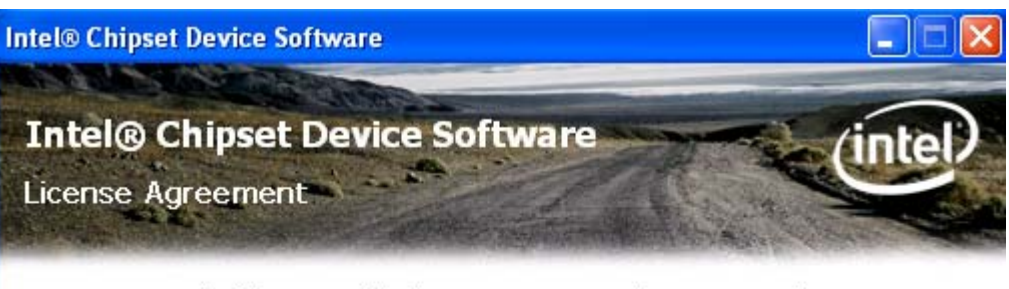

You must accept all of the terms of the license agreement in order to continue the setup program. Do you accept the terms?

| INTEL SOFTWARE LICENSE AGREEMENT (OEN                                                                                                    | 4 / IHV / ISV Distribu                                                                   | ution & Single Us                                          | ser) 🔼                                |
|----------------------------------------------------------------------------------------------------|------------------------------------------------------------------------------------------|------------------------------------------------------------|---------------------------------------|
| IMPORTANT - READ BEFORE COPYING, INST<br>Do not use or load this software and any asso<br>until you have carefully read the following ter<br>Software, you agree to the terms of this Agre<br>install or use the Software. | ALLING OR USING,<br>ociated materials (co<br>ms and conditions, l<br>sement, If you do n | ollectively, the "<br>By loading or us<br>ot wish to so ag | Software")<br>ing the<br>rree, do not |
| Please Also Note:<br>* If you are an Original Equipment Manufactu<br>(IHV), or Independent Software Vendor (ISV)                                                                                                    | rer (OEM), Indepen<br>, this complete LICE                                               | dent Hardware<br>INSE AGREEMEN                             | Vendor<br>NT applies;                 |
|                                                                                                    | < Back                                                                                   | Yes                                                        | No                                    |

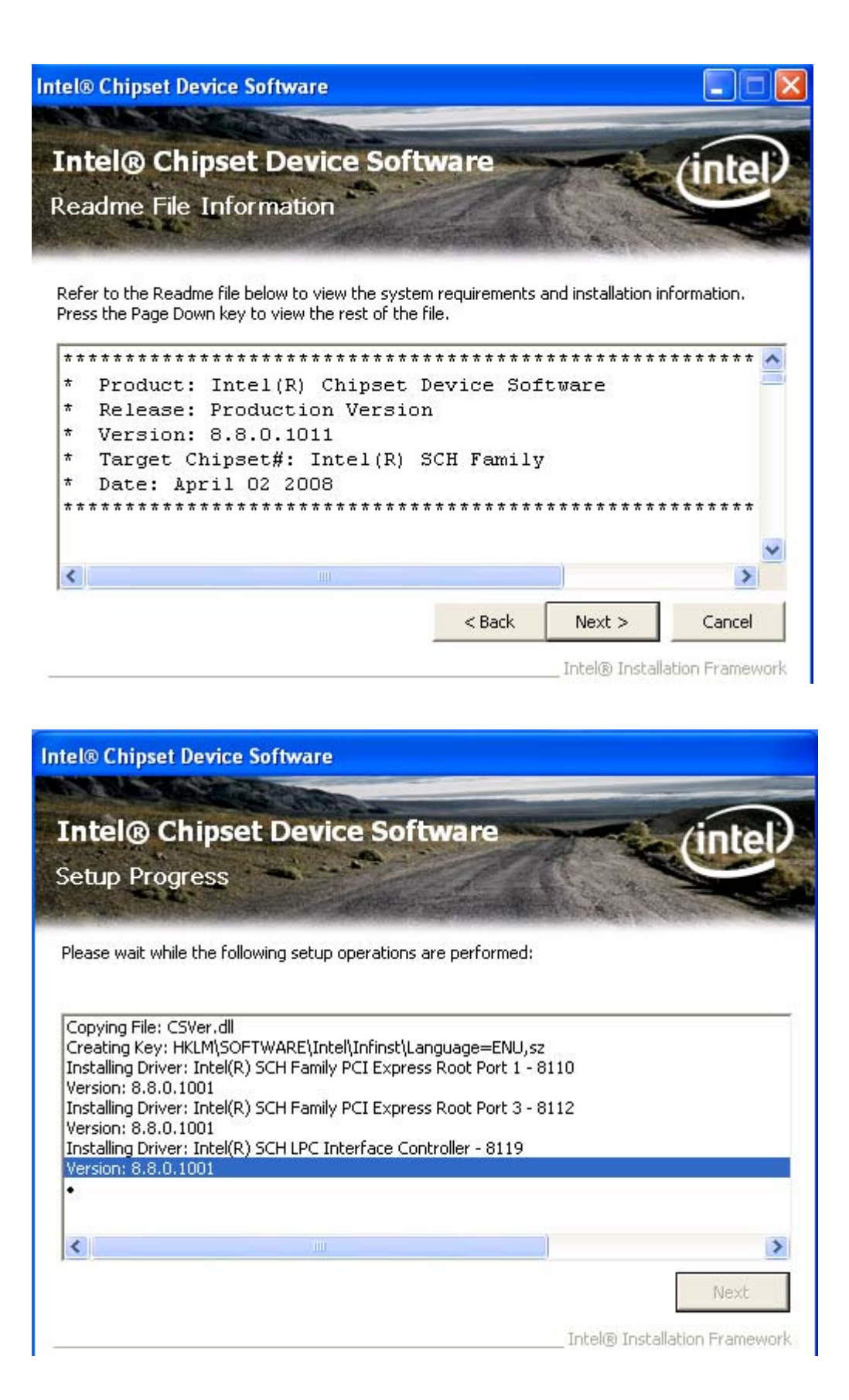

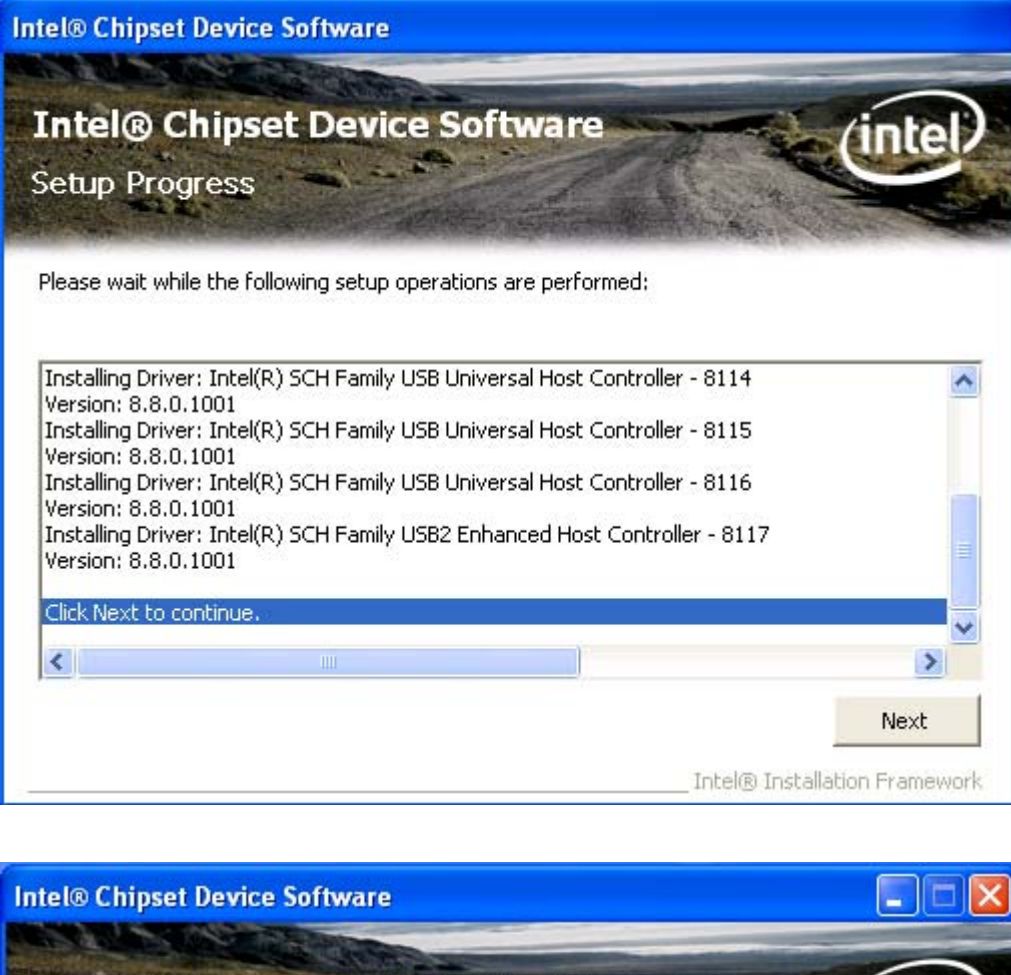

| Intel® Chipset Device Software Setup Is Complete                                                               | (intel)               |
|----------------------------------------------------------------------------------------------------|-----------------------|
| You must restart this computer for the changes to take effect. Would yo computer now?                          | u like to restart the |
| <ul> <li>Yes, I want to restart this computer now.</li> <li>No, I will restart this computer later.</li> </ul> |                       |
| Click Finish, then remove any installation media from the drives.                                              |                       |
|                                                                                                    | Finish                |

Click Finish, When the installation process is complete, the Setup Complete screen appears. See as picture.

Intel® Installation Framework

# 4.2 Intel Graphics Media Accelerator Driver

To install the VGA drivers, follow the steps below to proceed with the installation.

1. Click Intel(R) Chipset Family Graphics Driver.

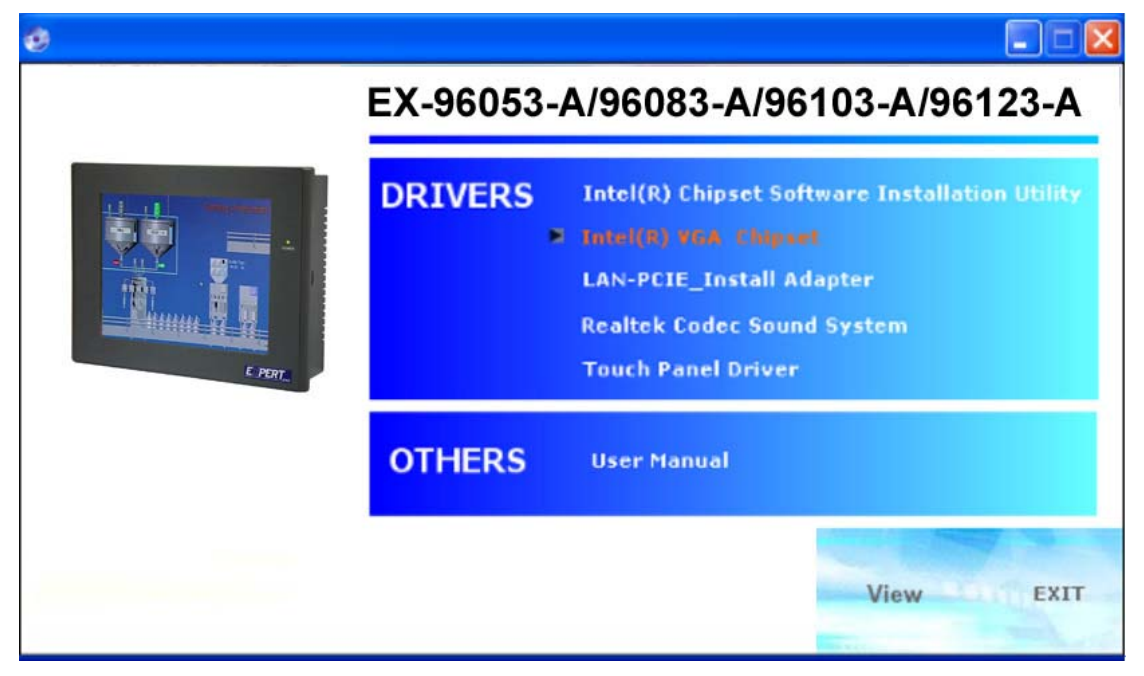

Follow the step-by-step installation process to install the Graphics Media Accelerator driver.

| Intel® Graphics Media Accelerator 500                                                                |                                                                                    |
|----------------------------------------------------------------------------------------------------|------------------------------------------------------------------------------------|
| Intel® Graphics Media Acc                                                                            | elerator 500                                                                       |
| Welcome to the Setup Program                                                                         |                                                                                    |
| This program will install the Intel® Graphics Medi<br>strongly recommended that you exit all Windows | ia Accelerator 500 driver on this computer. It is<br>s programs before continuing. |
|                                                                                                    | < Back Next > CancelIntel® Installation Framework                                  |

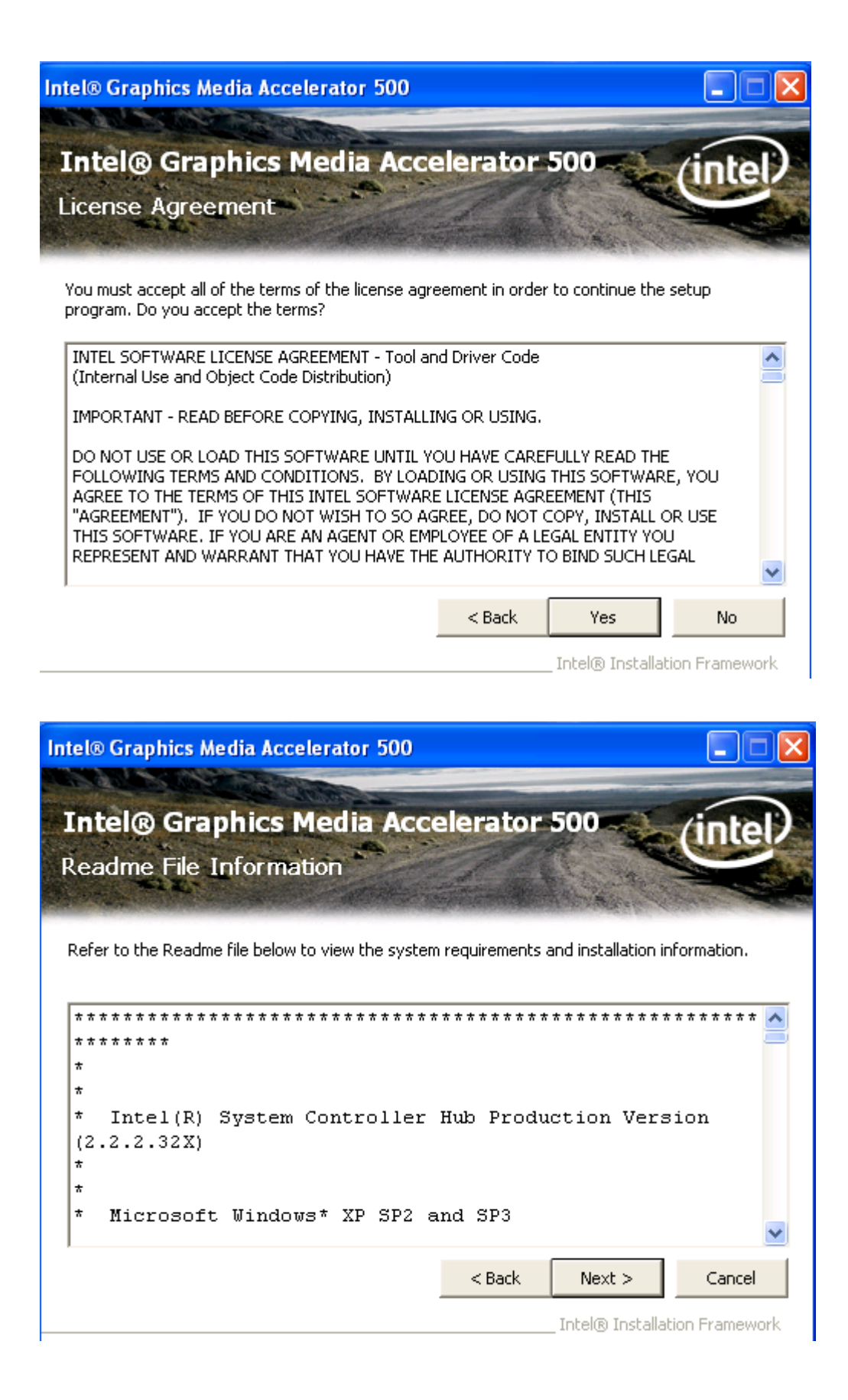

| ntel® Graphics Media Accelerator | 500         |         |     |
|----------------------------------|-------------|---------|-----|
| Intel® Graphics Media            | Accelerator | 500 (in | tel |
| Setup Progress                   |             |         | C.  |

Please wait while the following setup operations are performed:

| Version: 6.14.10.1092 |                              |
|-----------------------|------------------------------|
|                       |                              |
|                       |                              |
|                       |                              |
|                       | Next                         |
|                       | Intel® Installation Framewor |

| tel® Graphics Me                                                                                                    | dia Accelerator 50                                                                                                    | 0                                                                                                    |                                                                                 |
|----------------------------------------------------------------------------------------------------|----------------------------------------------------------------------------------------------------|----------------------------------------------------------------------------------------------------|---------------------------------------------------------------------------------|
| Intel® Gra                                                                                                    | ohics Media A<br>s                                                                                                    | ccelerator 500                                                                                                    | intel                                                                           |
| Please wait while the                                                                                                    | following setup operation                                                                                                   | ons are performed:                                                                                                    |                                                                                 |
| Copying File: LPCOB<br>Copying File: lpgun.<br>Copying File: igfxre:<br>Copying File: igfxre:<br>Creating Key: HKLM<br>Creating Key: HKLM<br>Creating Key: HKLM | NU.dll<br>ni<br>:.dll<br>(SOFTWARE\Microsoft\V<br>(SOFTWARE\Microsoft\V<br>(SYSTEM\CurrentContro)<br>(SYSTEM\CurrentContro) | Vindows\CurrentVersion\Unin:<br>Vindows\CurrentVersion\Unin:<br>ISet\Services\LPCO\DEBUG\H<br>ISet\Services\LPCO\DEBUG\Se | stall\LPCO\DisplayNa<br>stall\LPCO\UninstallS<br>alReg5=0,dw<br>elfRefresh=1,dw |
| Click Next to continu                                                                                                    | ie,                                                                                                    |                                                                                                    |                                                                                 |
| 4                                                                                                    |                                                                                                    |                                                                                                    | <u>.</u>                                                                        |
|                                                                                                    |                                                                                                    | Total®                                                                                                    | Next                                                                            |

| Intel® Graphics Media Accelerator 500                                                                          |
|----------------------------------------------------------------------------------------------------|
| Intel® Graphics Media Accelerator 500<br>Setup Is Complete                                                     |
| You must restart this computer for the changes to take effect. Would you like to restart the computer now?     |
| <ul> <li>Yes, I want to restart this computer now.</li> <li>No, I will restart this computer later.</li> </ul> |
| Click Finish, then remove any installation media from the drives.                                              |
| Finish<br>Intel® Installation Framework                                                                        |

Click FINISH; A Driver Installation Complete.

# 4.3 Intel LAN Device Driver

To install the Intel Gigabit LAN connect device driver, please follow the steps below. Select LAN from the list

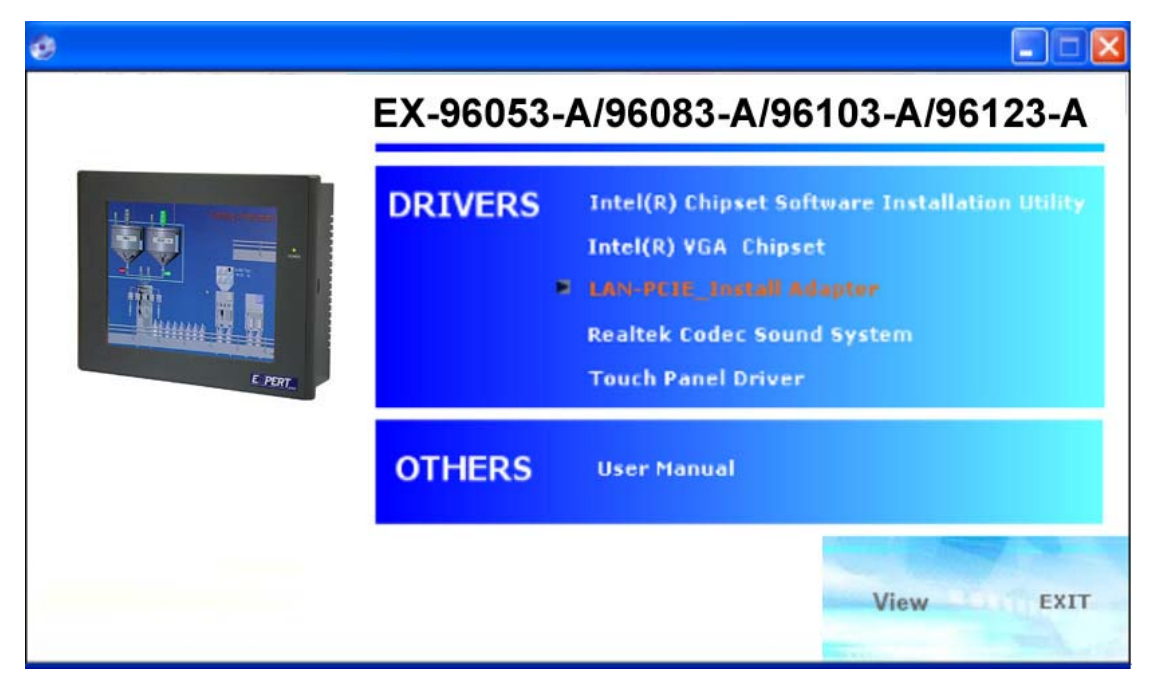

#### Follow the step-by-step installation process to install the LAN driver.

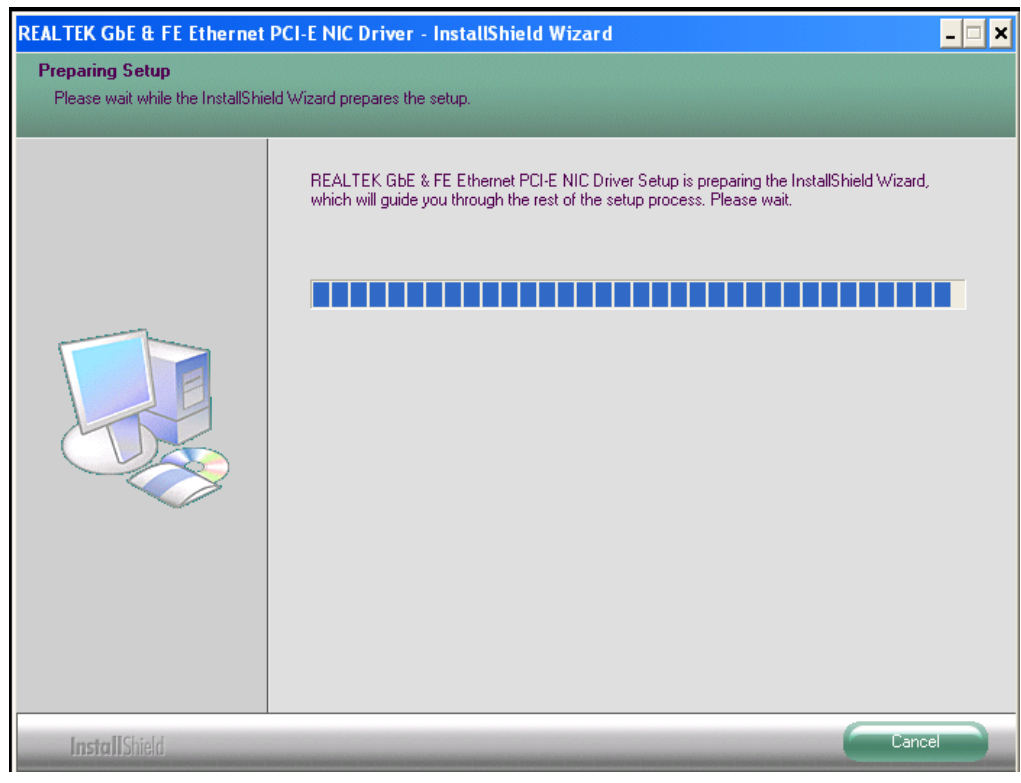

| REALTEK GbE & FE Ethernet                                        | PCI-E NIC Driver - InstallShield Wizard                                                                                                    | ×  |
|------------------------------------------------------------------|----------------------------------------------------------------------------------------------------|----|
| Ready to Install the Program<br>The wizard is ready to begin ins | tallation.                                                                                                    |    |
|                                                                  | Click Install to begin the installation.<br>If you want to review or change any of your installation settings, click Back. Click Cancel to exit th<br>wizard. | ne |
| Install Shield                                                   | Cancel                                                                                                    |    |

| REALTEK GbE & FE Ethernet | PCI-E NIC Driver - InstallShield Wizard                                           | × |
|---------------------------|-----------------------------------------------------------------------------------|---|
| Setup Status              |                                                                                   |   |
|                           | The InstallShield Wizard is installing REALTEK GbE & FE Ethernet PCI-E NIC Driver |   |
|                           | Installing                                                                        |   |
|                           | C:\\{C9BED750-1211-4480-B1A5-718A3BE15525}\\data1.cab                             |   |
|                           |                                                                                   |   |
| InstallShield             | Cance                                                                             |   |

| REALTEK GbE & FE Ethernet | PCI-E NIC Driver - InstallShield Wizard                                           | × |
|---------------------------|-----------------------------------------------------------------------------------|---|
| Setup Status              |                                                                                   |   |
|                           |                                                                                   |   |
|                           | The InstallShield Wizard is installing REALTEK GbE & FE Ethernet PCI-E NIC Driver |   |
|                           | Install Driver                                                                    |   |
| InstallShield             | Cancel                                                                            |   |

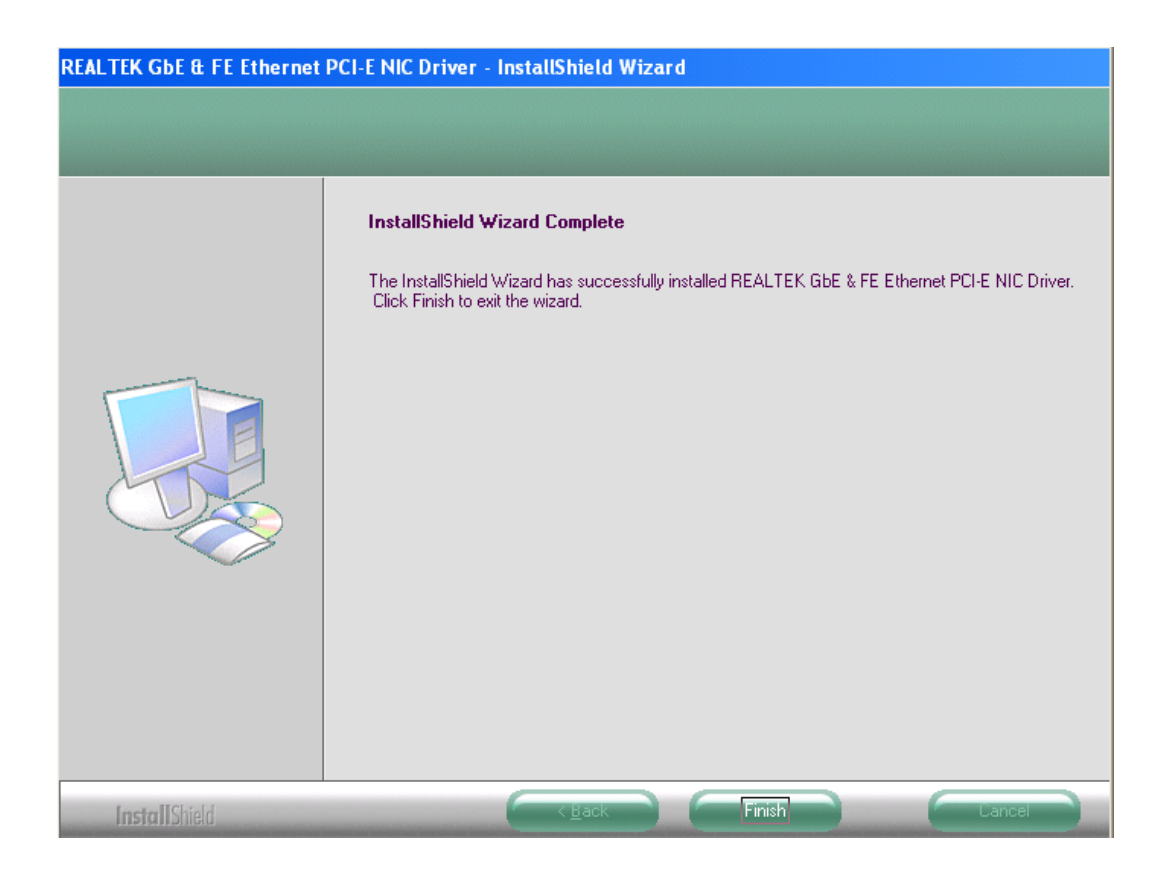

Click FINISH; A Driver Installation Complete.

## 4.4 Realtek Audio Driver Installation

To install the Realtek Audio driver, please follow the steps below. Select Audio from the list

| 0       |          |                                                                                                    |
|---------|----------|----------------------------------------------------------------------------------------------------|
|         | EX-96053 | -A/96083-A/96103-A/96123-A                                                                                                    |
| E PETT. | DRIVERS  | Intel(R) Chipset Software Installation Utility<br>Intel(R) VGA Chipset<br>LAN-PCIE_Install Adapter<br>Realish Loder Sound System<br>Touch Panel Driver |
|         | OTHERS   | User Manual                                                                                                    |
|         |          | View EXIT                                                                                                    |

Follow the step-by-step installation process to install the Realtek HD Audio driver.

| ultek High Definition Aud | io Driver Setup (2.59) R1.95                                                                                                    |  |
|---------------------------|----------------------------------------------------------------------------------------------------|--|
|                           | Welcome to the InstallShield Wizard for Realtek High Definition Audio Driver<br>The InstallShield Wizard will install Realtek High Definition Audio Driver on your computer. To<br>continue, click Next. |  |
|                           |                                                                                                    |  |

| Realtek High Definition Aud | io Driver Setup (2.59) R1.95                                                        |  |
|-----------------------------|-------------------------------------------------------------------------------------|--|
| Setup Status                |                                                                                     |  |
|                             | Realtek High Definition Audio Driver is configuring your new software installation. |  |
|                             | C:\Program Files\Realtek\Audio\InstallShield\AlcWzrd.exe                            |  |
|                             |                                                                                     |  |
|                             |                                                                                     |  |
|                             |                                                                                     |  |
|                             |                                                                                     |  |
| InstallShield               | Cancel                                                                              |  |

| Realtek High Definition Audio Driver Setup (2.59) R1.95                             | × |
|-------------------------------------------------------------------------------------|---|
| Setup Status                                                                        |   |
| Realtek High Definition Audio Driver is configuring your new software installation. |   |
| InstallShield Cancel                                                                |   |

# Realtek High Definition Audio Driver Setup (2.59) R1.95 InstallShield Wizard Complete The InstallShield Wizard has successfully installed Realtek High Definition Audio Driver. Before you can use the program, you must restart your computer. Yes, I want to restart my computer now. No, I will restart my computer later. Remove any disks from their drives, and then click Finish to complete setup. InstallShield < Back</td> Ensited < Back</td>

Click FINISH; A Driver Installation Complete.

# Chapter 5\_\_\_\_

# **Touch Screen Installation**

This chapter describes how to install drivers and other software that will allow your PenMount 6000 Controller Board to work with different operating systems.

**NOTE:** PenMount USB drivers support up to 15 USB controllers.

# 5.1 Introduction to Touch Screen Controller Board

PenMount 6300 USB control board is a touch screen control board designed for USB interface and specific for 4, 5, 8-wire touch screens. It is designed with USB interface features with multiple devices supporting function. PenMount 6300 control board using PenMount 6000 controller that has been designed for those who may like and all-in-one solution with 10-bit A/D converter built-in to make the total printed circuit board denser, circuit diagram also designed for 12-bit ADC for optional. There are two connectors on this board, one connector is for 4, 5, 8-wire touch screen cable (optional), and another is for 4-pin USB A type cable (optional).

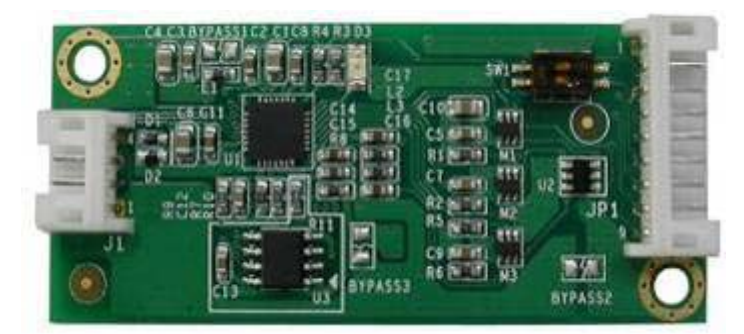

Figure 5.1: Bird's Eye View of Control Board

## 5.2 Windows 2000/XP/2003/Vista Universal Driver Installation

## for PenMount 6000 Series

Before installing the Windows 2000/XP driver software, you must have the Windows 2000/XP system installed and running on your computer. You must also have one of the following PenMount 6000 series controller or control boards installed: PM6500, PM6300.

# 5.2.1 Installing Software

If you have an older version of the PenMount Windows 2000/XP driver installed in your system, please remove it first. Follow the steps below to install the PenMount DMC6000 Windows 2000/XP driver.

1. Please make sure your PenMount 6000 device had plugged in advance. If your device uses RS232 interface, please plugged in before the machine is turned on. When the system first detects the controller board, a screen appears that shows "Unknown Device". Do not use this hardware wizard. Press Cancel.

2. Insert the TOPSCCC product CD install **setup.exe.** the screen below would appear. Click touch panel driver

| ø       |           |                                                                                                    |
|---------|-----------|----------------------------------------------------------------------------------------------------|
|         | EX-96053- | A/96083-A/96103-A/96123-A                                                                                                    |
| L PERT. | DRIVERS   | Intel(R) Chipset Software Installation Utility<br>Intel(R) YGA Chipset<br>LAN-PCIE_Install Adapter<br>Realtek Codec Sound System<br>Touch Panel Driver |
|         | OTHERS    | User Manual                                                                                                    |
|         |           | View EXIT                                                                                                    |

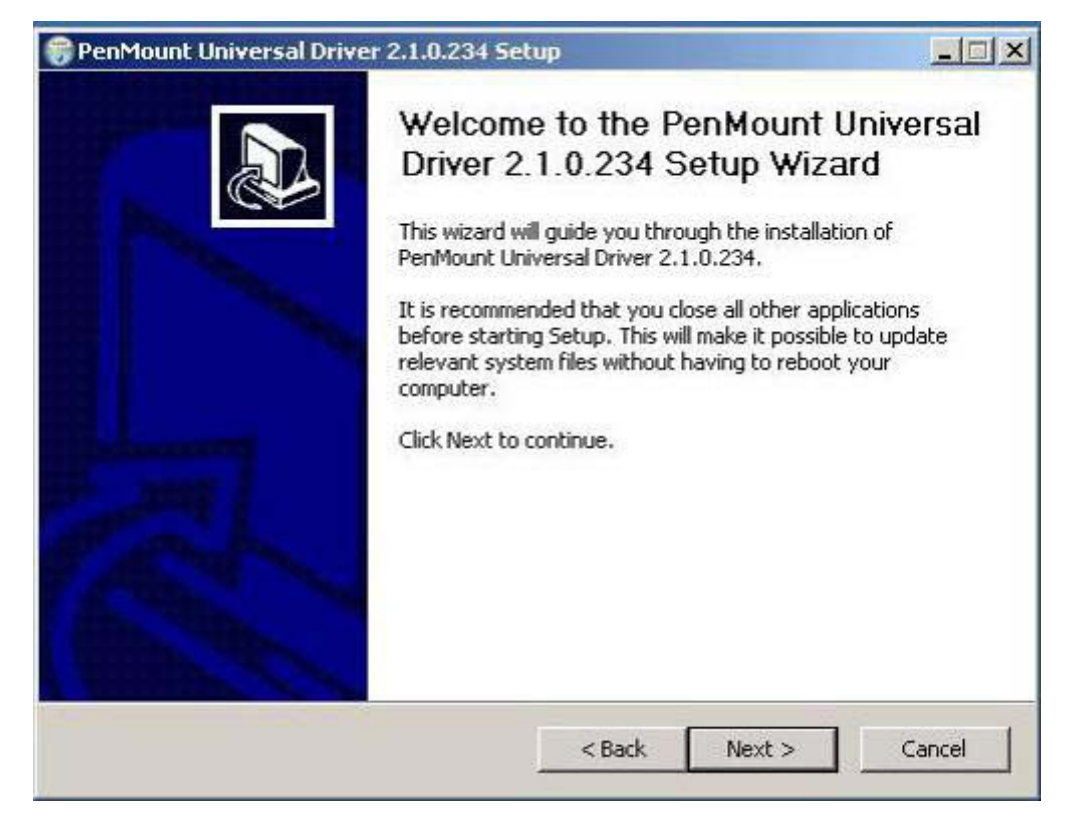

3. A License Agreement appears. Click "I accept..." and "Next"

|                                                            | B                                   | ( and        |
|------------------------------------------------------------|-------------------------------------|--------------|
| Please review the license terms before inst.<br>2.1.0.234. | alling PenMount Universal Driver    | G            |
| Press Page Down to see the rest of the ag                  | reement.                            |              |
| PLEASE READ THE LICENSE                                    | AGREEMENT                           | -            |
| PenMount touch screen driver sof                           | ftware is only for using with       |              |
| PenMount touch screen controller                           | r or control board.                 |              |
| Any person or company using a P                            | enMount driver on any piec          | e of         |
| equipment which does not utilize a                         | an PenMount touch screen o          | controller   |
| will be prosecuted to the full exter                       | nt of the law.                      | -            |
| If you accept the terms of the agreement,                  | click I Agree to continue. You must | t accept the |
| agreement to install PenMount Universal Dr                 | river 2.1.0.234.                    |              |
|                                                            |                                     |              |
| soft Install System v2 41                                  |                                     |              |

4. Ready to Install the Program. Click "Install"

| PenMount Universal Driver 2.1.0.                                                                                                    | 234 Setup                                                                            |                                         |
|----------------------------------------------------------------------------------------------------|--------------------------------------------------------------------------------------|-----------------------------------------|
| Choose Install Location                                                                                                    |                                                                                      | (and                                    |
| Choose the folder in which to install Po                                                                                                    | enMount Universal Driver 2.1.0.234.                                                  |                                         |
| Setup will install PenMount Universal D<br>different folder, click Browse and sele                                                            | priver 2.1.0.234 in the following folde<br>ct another folder. Click Install to start | r. To install in a<br>the installation. |
|                                                                                                    |                                                                                      |                                         |
|                                                                                                    |                                                                                      |                                         |
| C Destination Folder                                                                                                    |                                                                                      |                                         |
| Destination Folder                                                                                                    | rsal Driver                                                                          | Browse                                  |
| Destination Folder                                                                                                    | rsal Driver                                                                          | Browse                                  |
| Destination Folder                                                                                                    | rsal Driver                                                                          | Browse                                  |
| Destination Folder<br>C:\Program Files\PenMount Univer<br>Space required: 0.0KB<br>Space available: 72.3GB                                    | rsal Driver                                                                          | Browse                                  |
| Destination Folder<br>C:\Program Files\PenMount University<br>Space required: 0.0KB<br>Space available: 72.3GB<br>ilsoft Install System v2.41 | rsal Driver                                                                          | Browse                                  |
| Destination Folder<br>C:\Program Files\PenMount Unive<br>Space required: 0.0KB<br>Space available: 72.3GB<br>Ilsoft Install System v2.41      | rsal Driver                                                                          | Browse                                  |

#### 5. Installing

|                                        | Lot Scrup                             |                 |
|----------------------------------------|---------------------------------------|-----------------|
| Please wait while PenMount Universal I | Driver 2.1.0.234 is being installed.  |                 |
| Create folder: C:\Documents and Sett   | ings\All Users\Start Menu\Programs\Pe | nMount Universa |
|                                        |                                       |                 |
| Show details                           |                                       |                 |
|                                        |                                       |                 |
|                                        |                                       |                 |
|                                        |                                       |                 |
|                                        |                                       |                 |
| ulisoft Install System v2.41           |                                       |                 |
|                                        |                                       |                 |

| 😚 PenMount Universal Driver 2.1.0.234 !                  | Setup                         | _ 🗆 🗵      |
|----------------------------------------------------------|-------------------------------|------------|
| Installing<br>Please wait while PenMount Universal Drive | r 2.1.0.234 is being installe | d. 💮       |
| Execute: "C:\Program Files\PenMount Unive                | ersal Driver\INSTALL.exe"     |            |
| Show c PenMo X                                           |                               |            |
| Nullsoft Install System v2.41                            | < Back Nex                    | d.> Cancel |

6. The "Install Shield Wizard Completed" appears. Click "Finish".

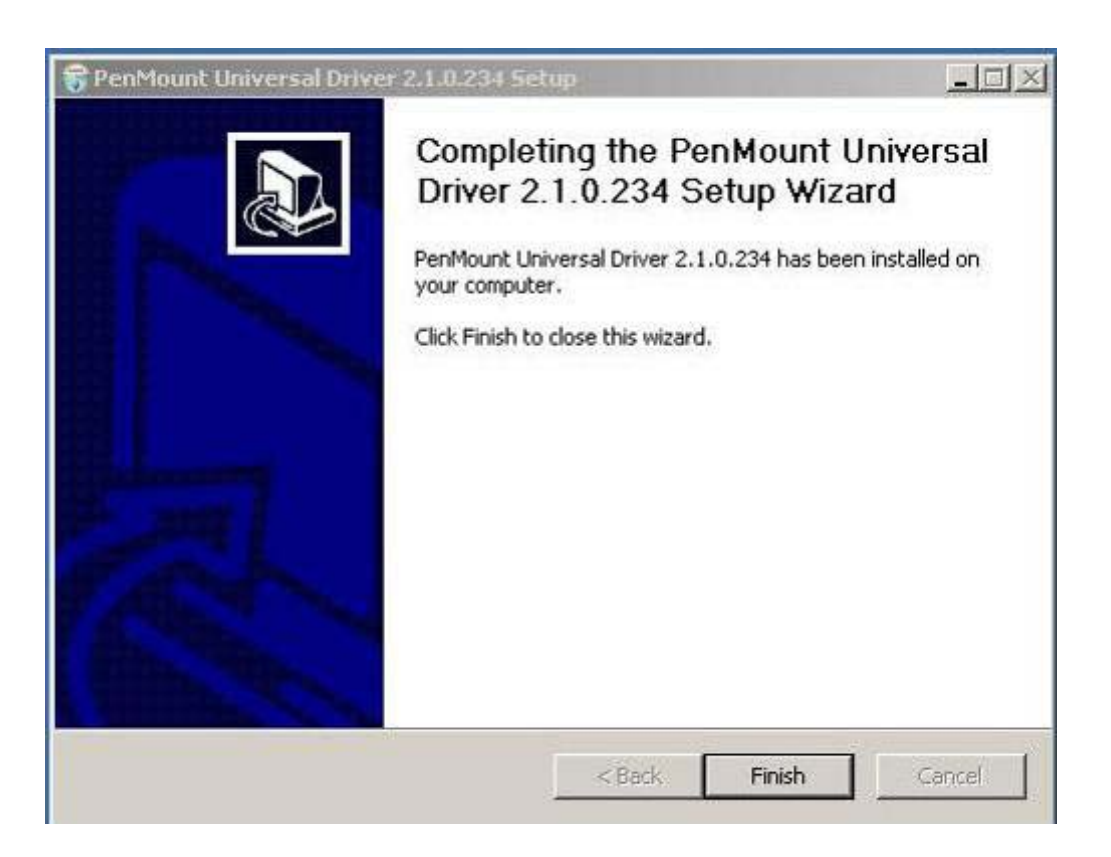

# **5.2.2 Software Functions**

Upon rebooting, the computer automatically finds the new 6000 controller board. The touch screen is connected but not calibrated. Follow the procedures below to carry out calibration.

- 1. After installation, click the PenMount Monitor icon "PM" in the menu bar.
- 2. When the PenMount Control Panel appears, select a device to "Calibrate."

#### **PenMount Control Panel**

The functions of the PenMount Control Panel are **Device**, **Multiple Monitors**, **Tools** and **About**, which are explained in the following sections.

#### Device

In this window, you can find out that how many devices be detected on your system.

| 🐐 PenMount Control Panel             |    |
|--------------------------------------|----|
| Device Multiple Monitors Tools About |    |
| Select a device to configure.        |    |
| PenMount<br>6000 USB                 |    |
| Configure Refresh                    | ок |

#### Calibrate

This function offers two ways to calibrate your touch screen. 'Standard Calibration' adjusts most touch screens. 'Advanced Calibration' adjusts aging touch screens.

| Standard Calibration | Click this button and arrows appear         |
|----------------------|---------------------------------------------|
|                      | pointing to red squares. Use your finger or |
|                      | stylus to touch the red squares in          |
|                      | sequence. After the fifth red point         |
|                      | calibration is complete. To skip, press     |
|                      | 'ESC'.                                      |

| Advanced Calibration | Advanced Calibration uses 4, 9, 16 or 25<br>points to effectively calibrate touch panel<br>linearity of aged touch screens. Click this<br>button and touch the red squares in<br>sequence with a stylus. To skip, press<br>ESC'.                                                                                                    |
|----------------------|----------------------------------------------------------------------------------------------------|
| Command Calibration  | Command call calibration function. Use<br>command mode call calibration function,<br>this can uses Standard, 4, 9, 16 or 25<br>points to calibrate E.g. Please run ms-dos<br>prompt or command prompt c:\Program<br>Files\PenMount Universa Driver\Dmcctrl.exe<br>-calibration 0 ( Standard Calibration)<br>Dmcctrl.exe - calibration (\$) 0= Standard<br>Calibration 4=Advanced Calibration 4<br>9=Advanced Calibration 9 16=Advanced<br>Calibration 16 25=Advanced Calibration 25 |

1. Please select a device then click "Configure". You can also double click the device too.

| 📲 Penk     | Nount Control Panel               |    |
|------------|-----------------------------------|----|
| Device     | Multiple Monitors   Tools   About |    |
| Sele       | ct a device to configure.         |    |
| Per<br>600 | Mount<br>00 USB                   |    |
|            | Configure Refresh                 |    |
|            | [                                 | ОК |

2. Click "Standard Calibration" to start calibration procedure

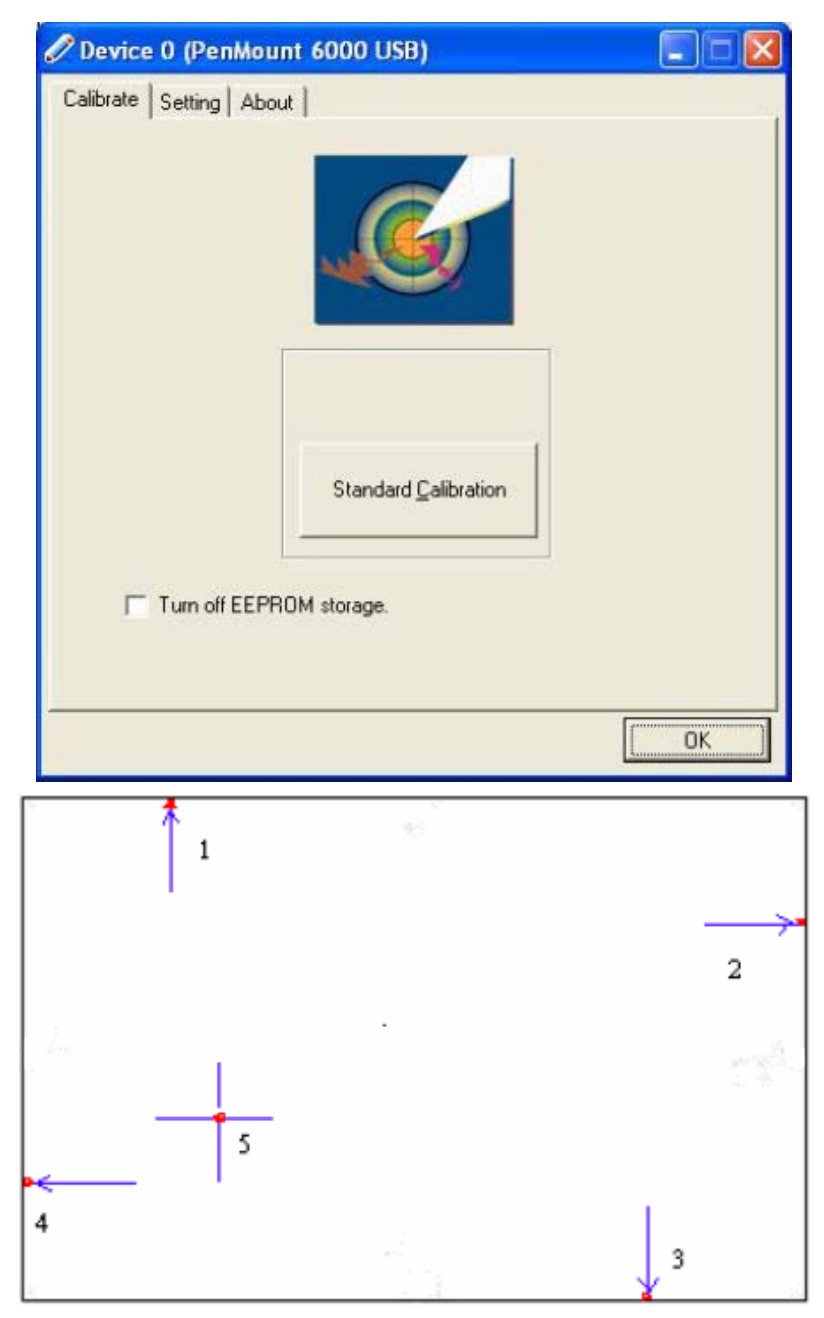

**NOTE:** The older the touch screen, the more Advanced Mode calibration points you need for an accurate calibration. Use a stylus during Advanced Calibration for greater accuracy. Please follow the step as below:

3.Come back to "PenMount Control Panel" and select "Tools" then Click "Advanced Calibration".

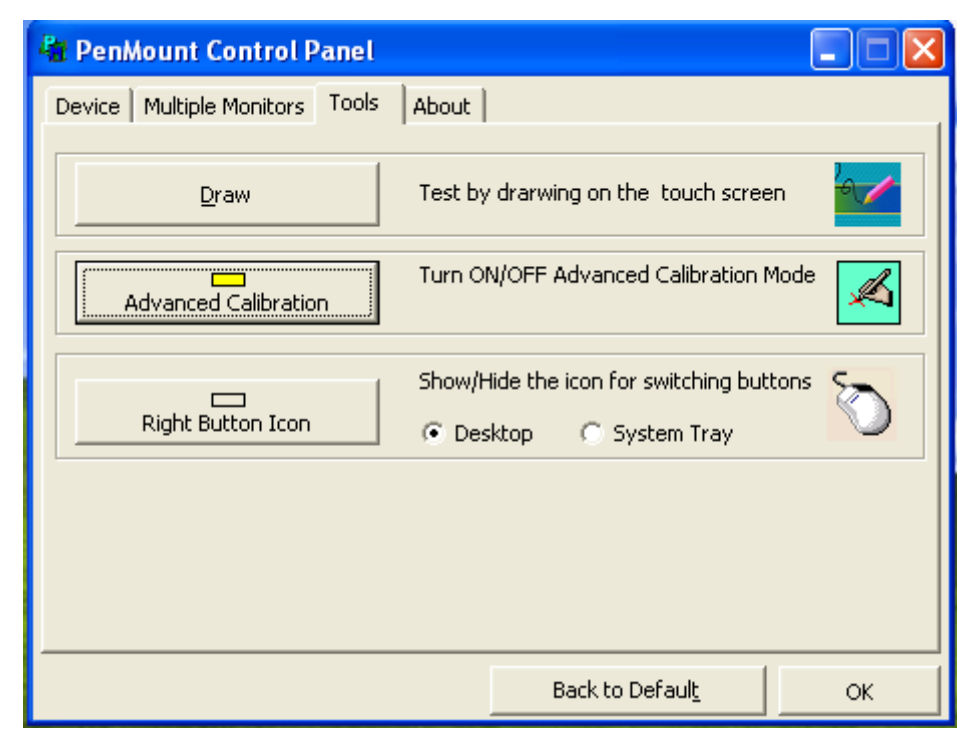

Select "Device" to calibrate, then you can start to do "Advanced Calibration".

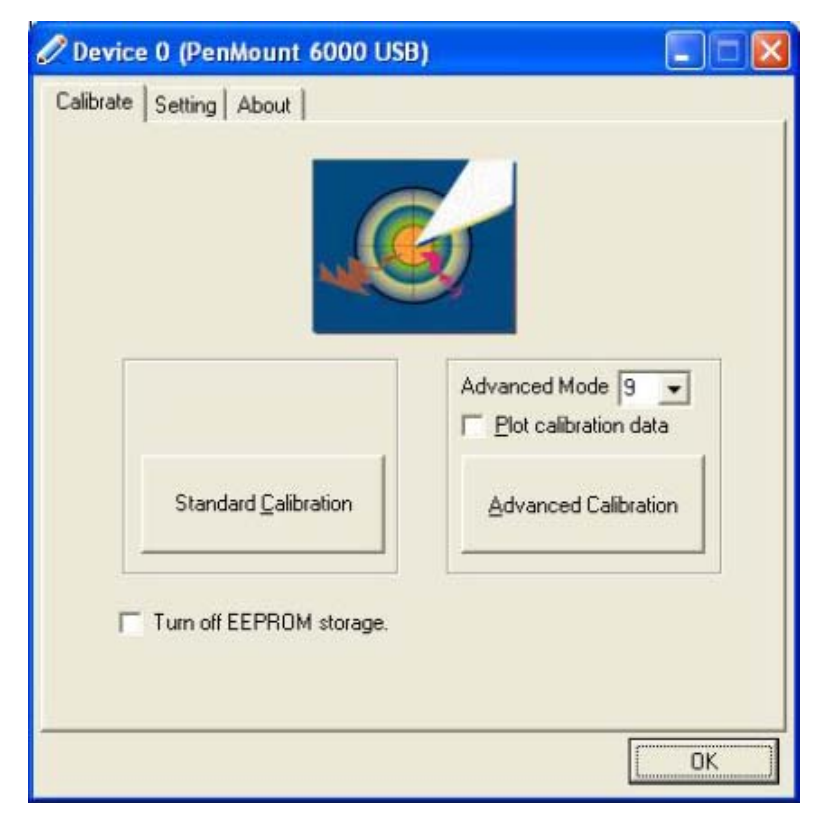

NOTE: Recommend to use a stylus during Advanced Calibration for greater accuracy.

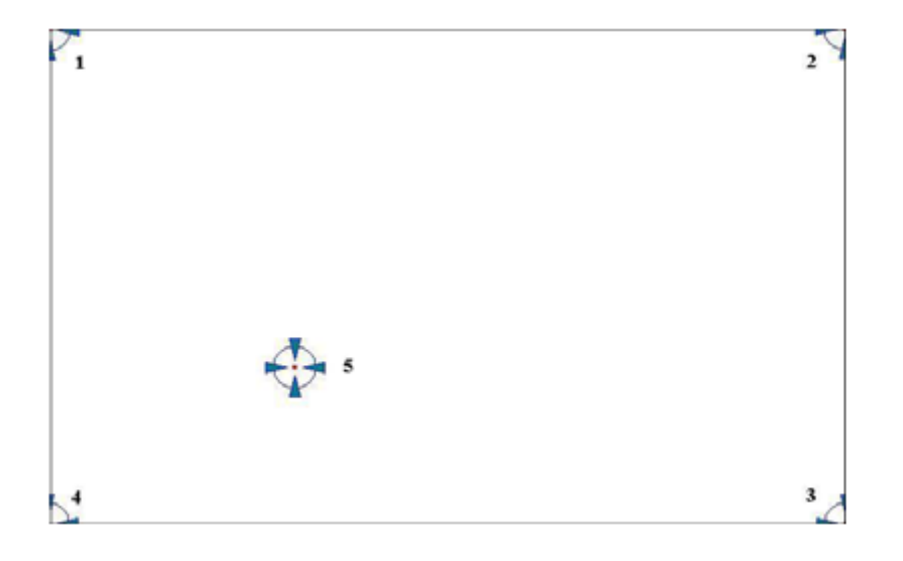

| Plot Calibration Data   | Check this function and a touch panel linearity         |
|-------------------------|---------------------------------------------------------|
|                         | comparison graph appears when you have finished         |
|                         | Advanced Calibration. The blue lines show linearity     |
|                         | before calibration and black lines show linearity after |
|                         | calibration.                                            |
| Turn off EEPROM storage | The function disable for calibration data to write in   |
|                         | Controller. The default setting is Enable               |

## Setting

| Touch Mode            | This mode enables and disables the mouse's ability to drag<br>on-screen icons—useful for configuring POS terminals. |
|-----------------------|----------------------------------------------------------------------------------------------------|
|                       | Mouse Emulation – Select this mode and the mouse functions                                                          |
|                       | as normal and allows dragging of icons.                                                                             |
|                       | Click on Touch – Select this mode and the mouse only                                                                |
|                       | provides a click function, and dragging is disabled                                                                 |
| Beep Sound            | Enable Beep Sound – turns beep function on and off                                                                  |
|                       | Beep on Pen Down – beep occurs when pen comes down                                                                  |
|                       | Beep on Pen Up – beep occurs when pen is lifted up                                                                  |
|                       | Beep on both – beep occurs when comes down and lifted up                                                            |
|                       | Beep Frequency – modifies sound frequency                                                                           |
|                       | Beep Duration – modifies sound duration                                                                             |
| Cursor Stabilizer     | Enable the function support to prevent cursor shake.                                                                |
| Use press and hold as | You can set the time out and area for you need                                                                      |
| right click           |                                                                                                    |

| ) 📃 🗖 🔀                             |
|-------------------------------------|
|                                     |
|                                     |
| C Click on Touch                    |
| Kind of Sound Buzzer Beep 👻         |
| Beep Frequency 1000 Hz              |
|                                     |
| Beep Duration 100 ms                |
| J                                   |
| ✓ Use press and hold as right click |
| Delay: 2.0 sec                      |
| Area:                               |
| Back to Default OK                  |
|                                     |

#### About

This panel displays information about the PenMount controller and driver version.

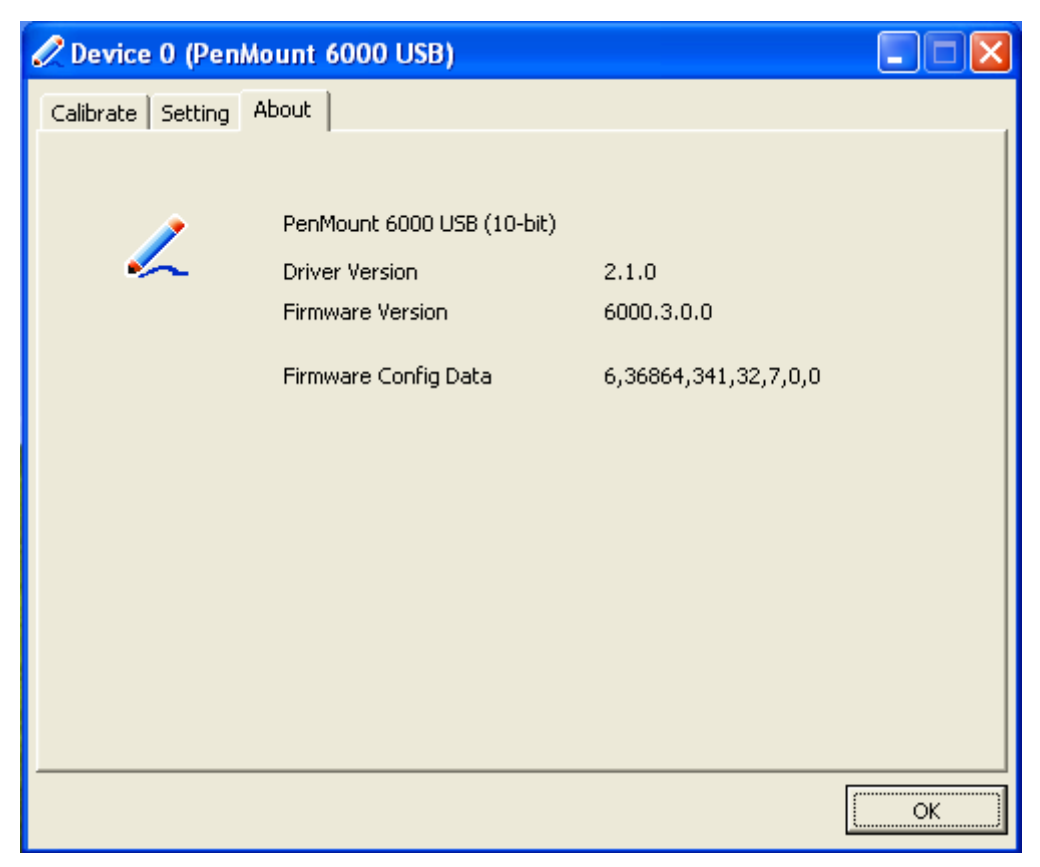

#### **Multiple Monitors**

Multiple Monitors supports from two to six touch screen displays for one system. The PenMount drivers for Windows 2000/XP support Multiple Monitors. This function supports from two to six touch screen displays for one system. Each monitor requires its own PenMount touch screen control board, either installed inside the display or in a central unit. The PenMount control boards must be connected to the computer COM ports via the RS-232 interface. Driver installation procedures are the same as for a single monitor. Multiple Monitors supports the following modes:

Windows Extend Monitor Function Matrox DualHead Multi-Screen Function nVidia nView Function

**NOTE:** The Multiple Monitors function is for use with multiple displays only. Do not use this function if you have only one touch screen display. Please note once you turn on this function the Rotating function is disabled.

#### Enable the multiple display function as follows:

1. Check the **"Multiple Monitor Support"** box; then click **"Map Touch Screens"** to assign touch controllers to displays.

| PenMount Control Panel               |    |
|--------------------------------------|----|
| Device Multiple Monitors Tools About |    |
| ·                                    | ОК |

2. When the mapping screen message appears, click "OK"

| 🍓 PenMount Control Panel 📃 🖃 🗙                                |
|---------------------------------------------------------------|
| Device Multiple Monitors Tools About                          |
| <mark>I ∕ M</mark> ultiple Monitor Support                    |
|                                                               |
| Mapping 🛛 🔀                                                   |
| Please touch the panel as indicated in the following screens. |
| ОК                                                            |
|                                                               |
|                                                               |
| ОК                                                            |

3. Touch each screen as it displays "**Please touch this monitor. Press 'S' to skip**" Following this sequence and touching each screen is called **mapping the touch screens**.

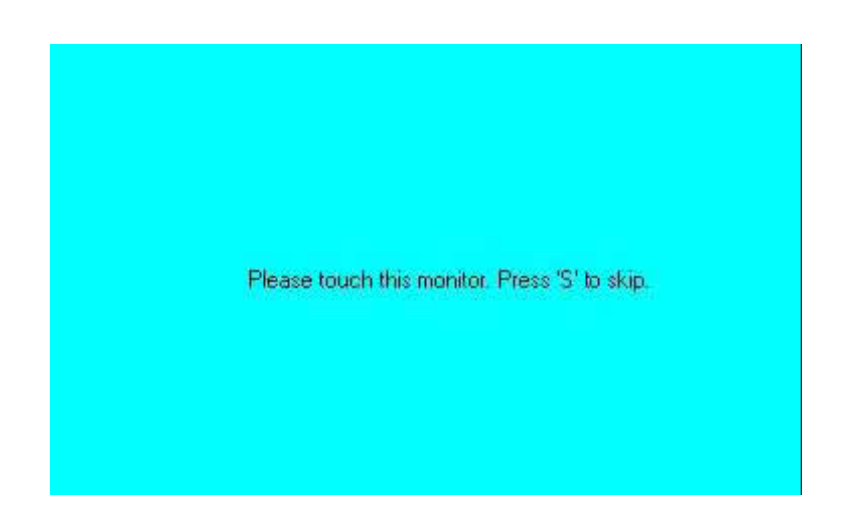

4. After the setting procedure is finished, maybe you need to calibrate for each panel and controller

#### NOTES:

1. If you used a single VGA output for multiple monitors, please do not use the **Multiple Monitors** function. Just follow the regular procedure for calibration on each of your desktop monitors.

2. The Rotating function is disabled if you use the Multiple Monitors function.

3. If you change the resolution of display or screen address, you have to redo **Map Touch Screens** so the system understands where the displays are.

4. If you more monitor mapping one touch screen, Please press 'S' to skip mapping step.

#### Tools

| Draw                 | Tests or demonstrates the PenMount touch   |
|----------------------|--------------------------------------------|
|                      | screen operation.                          |
| Advanced Calibration | Enable Advanced Calibration function       |
| Right Button Icon    | Enable right button function. The icon can |
|                      | show on Desktop or System Tray (menu bar). |

| 🃲 PenMount Control Panel                                                                                                    |    |
|----------------------------------------------------------------------------------------------------|----|
| Device Multiple Monitors Tools About                                                                                                    |    |
| Draw Test by drarwing on the touch screen                                                                                                    |    |
| Turn ON/OFF Advanced Calibration Mode                                                                                                    | ×  |
| Show/Hide the icon for switching buttons         Right Button Icon         Image: Construction of the icon for switching buttons         Image: Construction of the icon for switching buttons         Image: Construction of the icon for swit | Õ  |
|                                                                                                    |    |
| Back to Defaul <u>t</u>                                                                                                    | ок |

#### About

You can see how many devices of PenMount controller that are plugged to your system

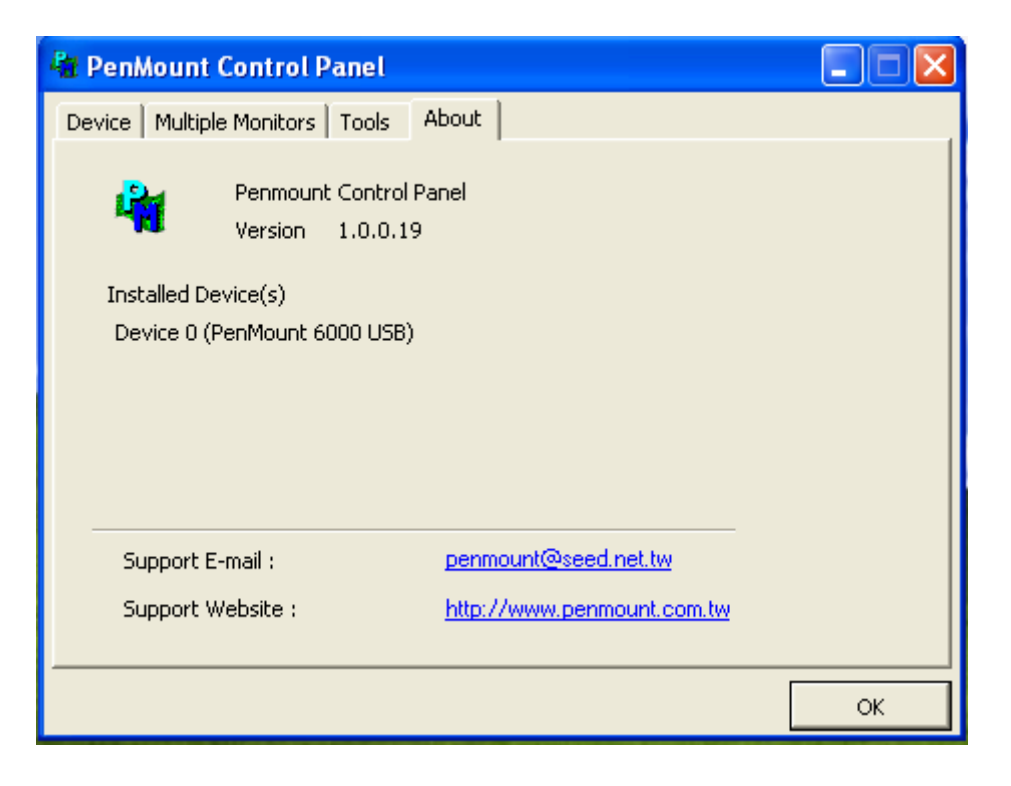

#### PenMount Monitor Menu Icon

The PenMount monitor icon (PM) appears in the menu bar of Windows 2000/XP system when you turn on PenMount Monitor in PenMount Utilities.

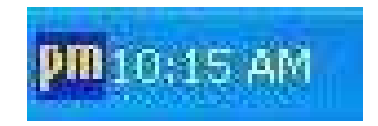

PenMount Monitor has the following function

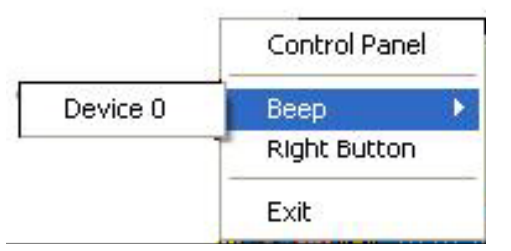

| Control Panel | Open Control Panel Windows                                                                                                    |
|---------------|----------------------------------------------------------------------------------------------------|
| Beep          | Setting Beep function for each device                                                                                                    |
| Right Button  | When you select this function, a mouse<br>icon appears in the right-bottom of the screen.<br>Click this icon to switch between Right and Left Button<br>functions. |
| Exit          | Exits the PenMount Monitor function.                                                                                                    |

#### **PenMount Rotating Functions**

The PenMount driver for Windows 2000/XP supports several display rotating software packages. EX-96053-A/96083-A/96103-A/96123-A User Manual

Windows Me/2000/XP support display rotating software packages such as:

- Portrait's Pivot Screen Rotation Software
- ATI Display Driver Rotate Function
- nVidia Display Driver Rotate Function
- SMI Display Driver Rotate Function
- Intel 845G/GE Display Driver Rotate Function

#### **Configuring the Rotate Function**

- 1. Install the rotation software package.
- 2. Choose the rotate function (0°, 90°, 180°, 270°) in the 3rd party software. The calibration screen appears automatically. Touch this point and rotation is mapped.

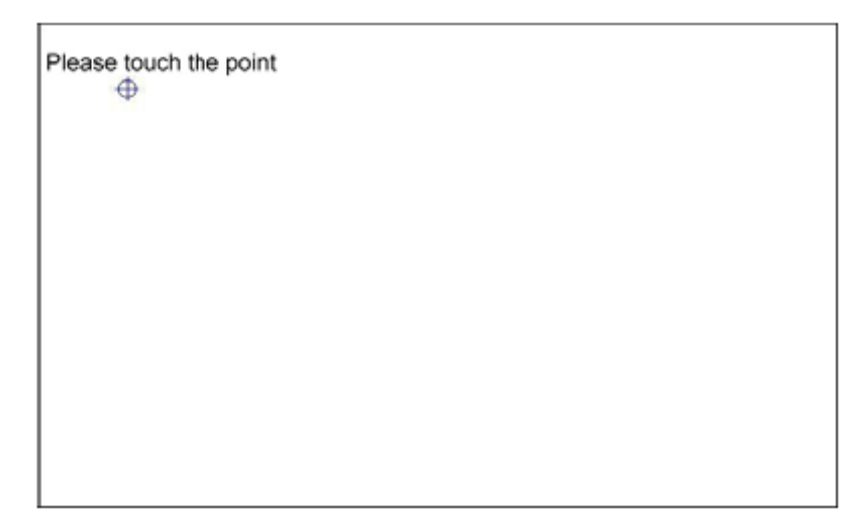

NOTE: The Rotate function is disabled if you use Monitor Mapping